# **AE604**

#### INTEGROVANÝ SYSTÉM HLASOVEJ SIGNALIZÁCIE POŽIARU • EN54-16 • EN54-4

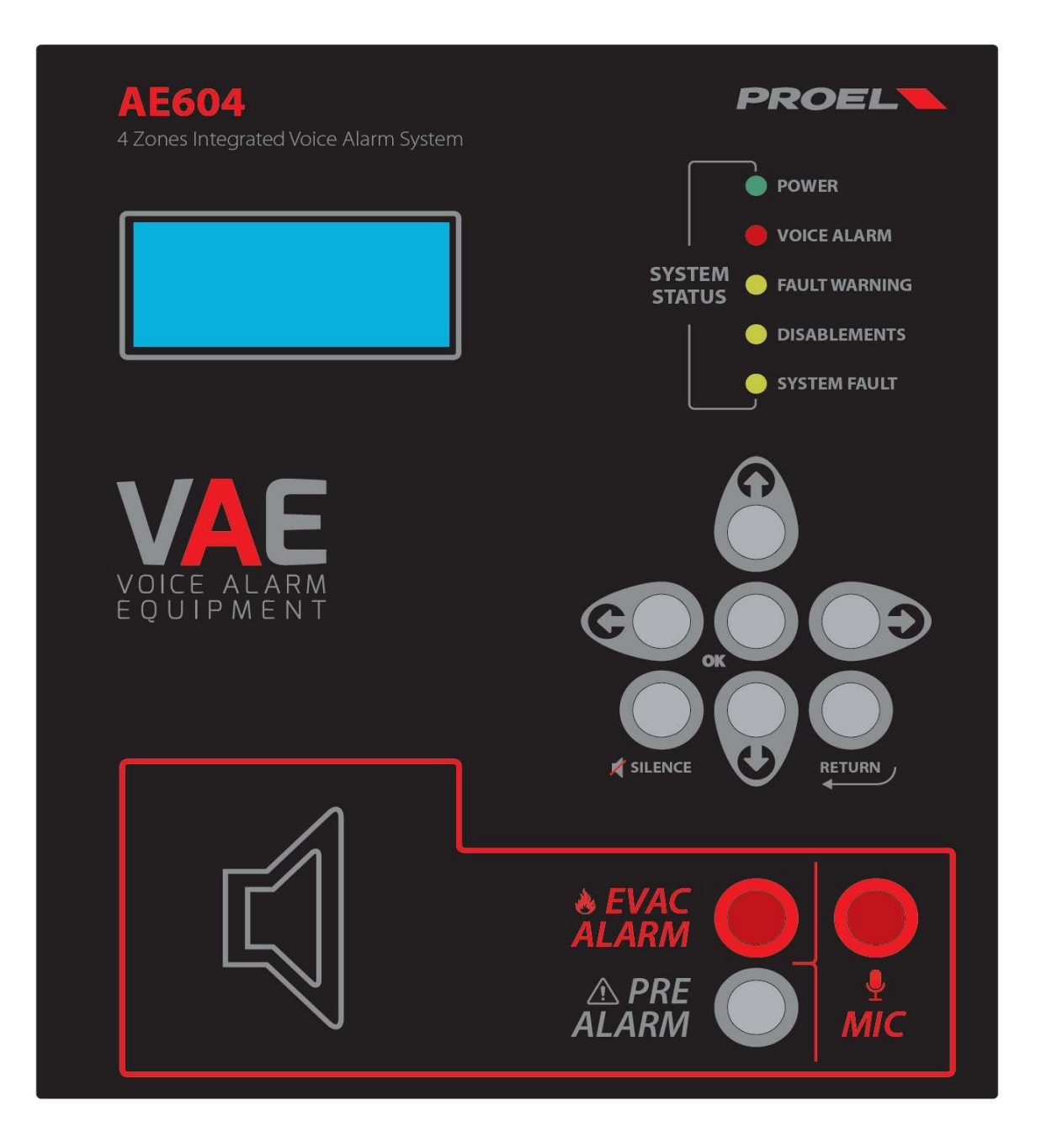

### NÁVOD NA INŠTALÁCIU A OBSLUHU

AE604

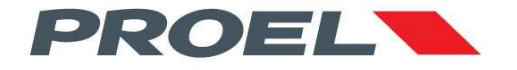

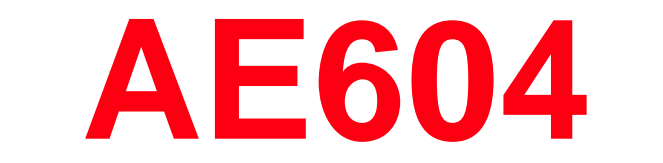

#### INTEGROVANÝ SYSTÉM HLASOVEJ SIGNALIZÁCIE POŽIARU • EN54-16 • EN54-4

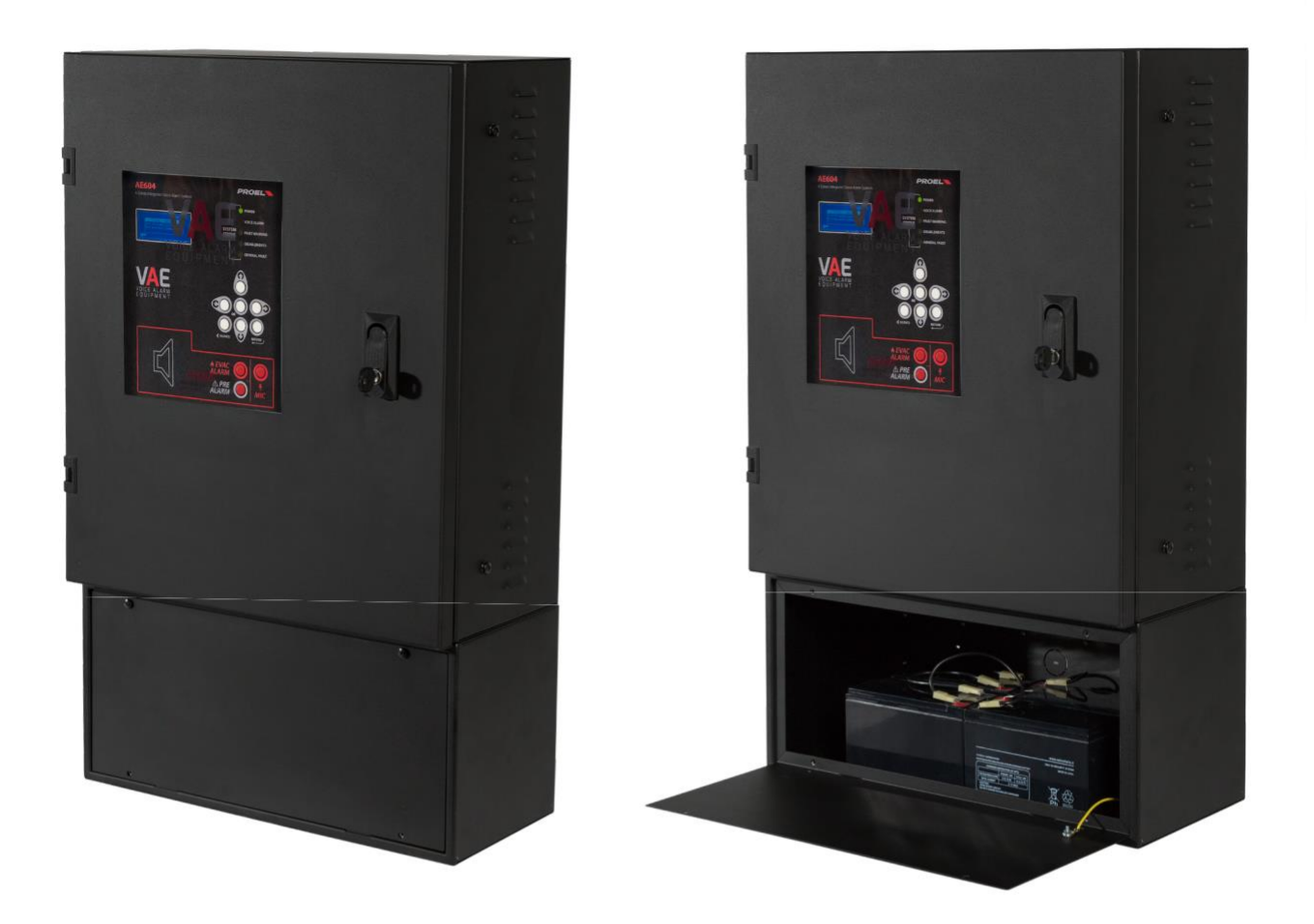

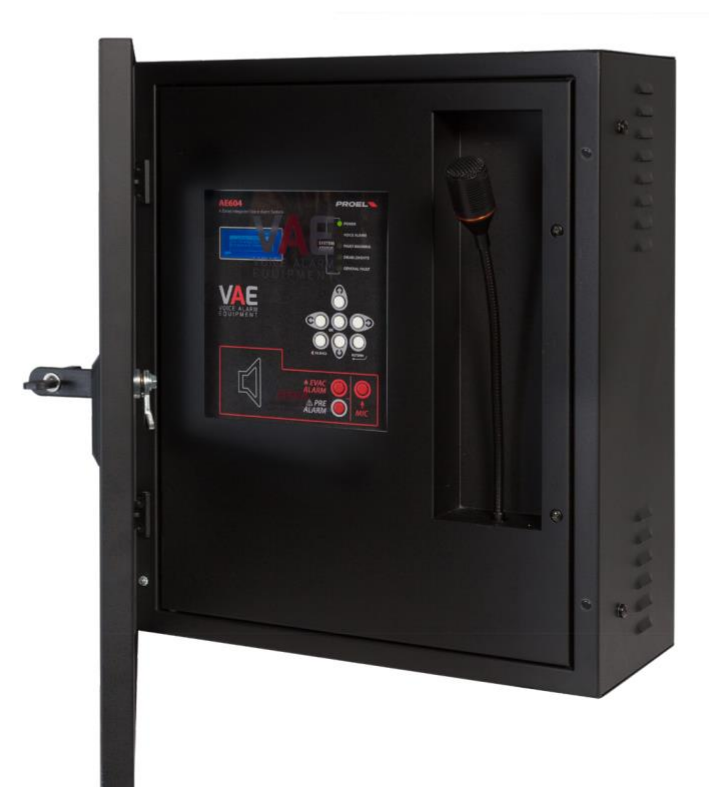

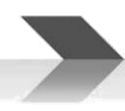

#### 1. ÚVOD

Systém hlasovej signalizácie požiaru (HSP) AE604 je 4-zónová jednotka na signalizáciu v prípade požiaru, navrhnutá podľa noriem EN 54-16 a 54-4. Ide o integrovaný systém obsahujúci bloky systému evakuačného rozhlasu a napájaciu jednotku so záložnými batériami v spoločnom kryte, ktorý je pripevnený k hlavnému telu jednotky. Systém môže prehrávať zaznamenané poplachové správy cez monitorované kontaktové vstupy alebo môže operátor hovoriť priamo cez mikrofón integrovaný na prednom paneli alebo zo vzdialenej núdzovej mikrofónovej volacej stanice.

Systém má tiež vstupy na servisnú mikrofónovú stanicu, šírenie hudby na pozadí, kontakty na prehrávanie všeobecných správ, ako aj ethernetový port.

#### 2. BEZPEČNOSTNÉ POZNÁMKY A UPOZORNENIA

Pred uvedením zariadenia do prevádzky si musíte prečítať tento návod

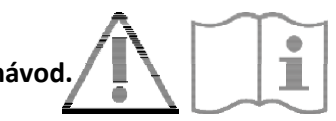

- □ Toto zariadenie musí byť inštalované v súlade s normou STN P CEN/TS 54-32:2015 a servisované iba kvalifikovaným personálom.
- □ Pred uvedením zariadenia do prevádzky si musíte prečítať tento návod s porozumením.
- Toto zariadenie je nastavené na prevádzku so sieťovým napätím v rozsahu 230 V +10% -15% a záložnými batériami 48Vjs s kapacitou 18Ah.
- □ Je potrebné dôsledne dodržiavať pokyny v časti 4 "Pripojenie k hlavnému napájaniu a uzemnenie".
- Zariadenie je chránené poistkami na hlavnom napájacom zdroji (230V). Poistka F3 sa nachádza na napájacom module F3=T4AH.
- □ Všetky pripojenia musia byť vykonané pri vypnutom zariadení.
- □ Koniec lankového vodiča nesmie byť ukončený mäkkou spájkou v miestach, kde je vodič vystavený tlaku kontaktu (koniec vodiča, ktorý je pripojený na svorkovnicu nesmie byť pocínovaný, ale ukončený krimpovacou dutinkou).
- □ Zariadenie má byť pripojené na sieť cez 2-pólový istič 6A-6C, vyhradený v rozvodnej skrini pre toto zariadenie. Istič má byť ľahko prístupný. Na ističi má byť uvedený text "SYSTÉM HSP NEVYPÍNAŤ".
- Aby ste predišli riziku úrazu elektrickým prúdom, pri vstupe do vnútra zariadenia musíte odpojiť napájaciu sieť (230V). Je tiež potrebné odpojiť akumulátory, pretože vo vnútri stroja je NEBEZPEČNÁ HLADINA ENERGIE.
- Nevystavujte zariadenie vlhkosti, dažďu ani inej tekutine. Udržujte zariadenie mimo predmetov alebo nádob s tekutinou, ktorá by sa mohla náhodne dostať dovnútra cez vetracie otvory.
- **Zariadenie nainštalujte na chladnom, riadne vetranom mieste a mimo zdrojov tepla.**
- □ Nainštalujte zariadenie tak, aby neboli zakryté vetracie otvory.
- □ Pripájajte iba batérie s menovitým napätím a kapacitou popísanými v tomto návode.
- Dbajte na správnu polaritu akumulátorov (+ / ).
- □ Batérie musia mať puzdro s bezpečnostnou triedou RIF. UL94:HB / UL94:V0.
- Pri inštalácii zariadenia buďte veľmi opatrní, aby ste nepoškodili jednotky elektroniky nástrojmi (kliešťami, skrutkovačmi, a pod.).

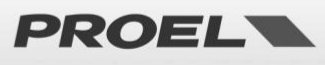

#### 3. ZÁKLADNÉ VLASTNOSTI, FUNKCIE S POŽIADAVKAMI A DOPLNKOVÉ FUNKCIE.

- Integrovaný 4-zónový systém hlasovej signalizácie požiaru (HSP) s výkonovými zosilňovačmi triedy D a napájacou jednotkou s primárnym zdrojom (sieť 230Vstr) a záložným zdrojom (48V akumulátory).
- Procesor ARM Cortex M3, DSP 16bit / 48kHz.
- Riadený dynamický mikrofón na prednom paneli; stále monitorovanie kapsuly mikrofónu, prerušenie kábla kábla a skrat
- Heslo na prístup k funkčným úrovniam zariadenia
- Poplachové a všeobecné správy, zaznamenané na mikro SD kartu. Obsah monitorovaný systémovým procesorom.
- □ Výkonové zosilňovače triedy D, výkon 600W RMS.
- 8 redundantných reproduktorových liniek (linka A a linka B) s 100V konštantným napätím
- Nezávislé monitorovanie všetkých reproduktorových liniek (A+B) s priamym meraním striedavého napätia a prúdu pri 20kHz a FFT analýzou.
- 2 monitorované kontaktové vstupy na aktiváciu poplachového hlásenia (monitorovanie na prerušenie a skrat na kábli)
- 8 kontaktových vstupov (nemonitorovaných) na aktiváciu všeobecných a servisných správ
- 3 výstupné reléové kontakty na indikovanie stavu zariadenia: HLASOVÝ POPLACH / PORUCHA / DEAKTIVÁCIA SYSTÉMU.
- □ Vstup pre vzdialené núdzové mikrofónové pulty s monitorovaným pripojením.
- Vstup pre mikrofónový pult na komerčné a servisné správy
- Port RS485 (technické využitie)
- Ethernetový port pre vzdialenú komunikáciu (hlásenie stavu, konfigurácia, audio streamy).
- Napájací zdroj podľa normy EN54-4 s hlavným zdrojom (230Vstr); záložný zdroj (48Vjs akumulátory); monitorovanie teploty, impedancie akumulátorov a stavu nabíjačky akumulátorov.
- Komplexné používateľské rozhranie pre jednoduchú konfiguráciu systému.

Nasledujúci obrázok schematicky znázorňuje pripojenie externých zariadení k ústredni AE604.

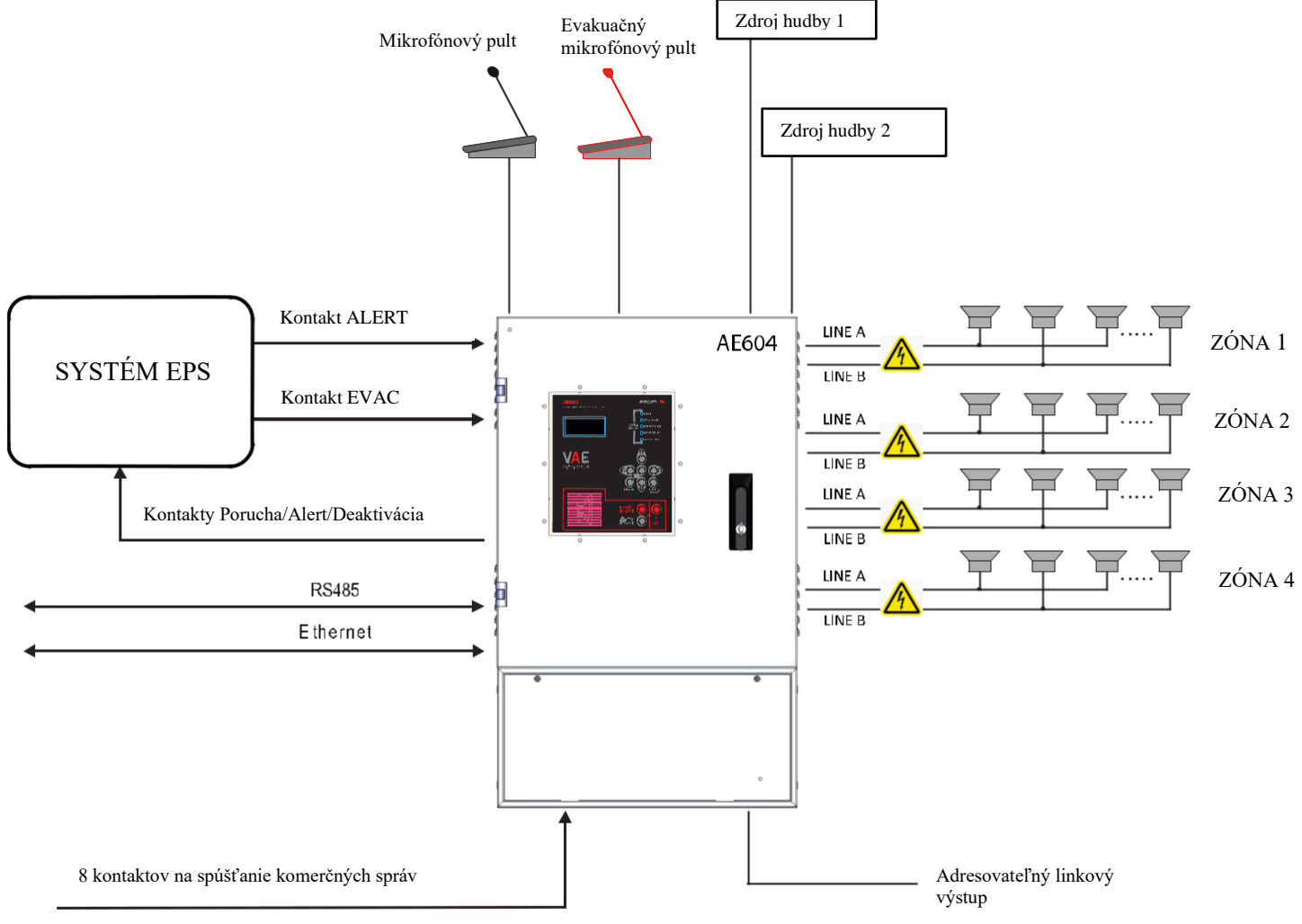

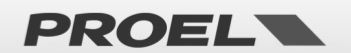

#### Predný panel

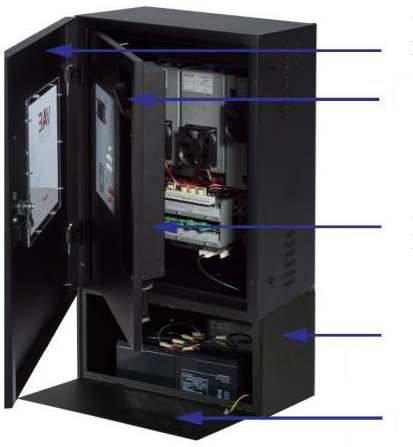

Ochranné dvere predného panela

PTT mikrofón

Ochranné dvere káblov a elektroniky

Skrinka na uloženie akumulátorov

Ochranné dvere akumulátorov

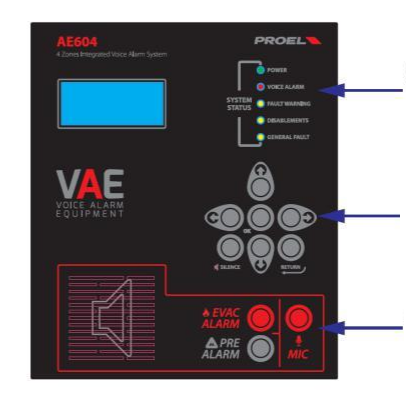

Stavové LED

Navigačné tlačidlá Menu Hore/Dolu/Vpravo/Vľavo Utlmenie zvuku (Silence) Tlačidlo Back /Cancel (naspäť/zruš)

Tlačidlá na aktivovanie poplachových správ PRE ALARM a EVAC ALARM

Predný panel zariadenia má používateľské rozhranie, pomocou ktorého môžete spravovať systém a sledovať jeho stav. LED diódy na hornej strane signalizujú stavy zariadenia:

- Zelená LED POWER: signalizuje, že je zariadenie zapnuté a funguje
- Cervená LED HLASOVÝ POPLACH: signalizuje, že sa prehráva poplachová správa ALARM (Alert) alebo EVAC
- Žltá LED PORUCHA : signalizuje, že má zariadenie, reproduktorová linka alebo pripojenie k systému poruchu
- **Žltá LED DISABLEMENT** : signalizuje, že monitorovanie jednej alebo viacerých funkcií zariadenia bolo deaktivované
- **Žltá LED SYSTEM FAULT:** signalizuje, že vykonávanie príkazov programu je prerušené.

Displej na zariadení zobrazuje podrobnosti o stave zariadenia. Pomocou tlačidiel sa dostanete do interného menu.

Tretie tlačidlo aktivuje manuálny poplach a mikrofón na prednom paneli je aktivovaný pre živé poplachové hlásenie.

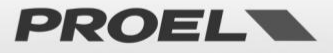

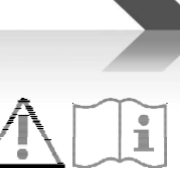

#### 4. INŠTALÁCIA A ÚDRŽBA\_\_\_\_

Systém musí inštalovať kvalifikovaný personál a musí byť v súlade s normou STN P CEN/TS 54-32. Rozbaľte zariadenie, uvoľnite dve skrutky na pravej strane predného panela a otočte dvierka na kolíkoch na ľavej strane.

#### 4.a Montáž na stenu

Nainštalujte nástenné držiaky podľa šablóny priloženej v balení. Uistite sa, že sú pevne nainštalované. Uistite sa, že skrutky a hmoždinky unesú hmotnosť celého systému a akumulátorov.

Nakoniec zaveste jednotku na montážne konzoly. Pokyny pre správnu montáž zariadenia sú na strane 42.

Použite hmoždinky vhodného typu podľa vlastností steny a s povoleným zaťažením od 30kg do 65kg na jednu hmoždinku. Zariadenie musí byť pripevnené na stenu kvalifikovaným personálom.

#### 4.b Pripojenia a zapojenie

AE604 má všetky pripojenia a porty usporiadané tak, ako je znázornené na obrázku nižšie.

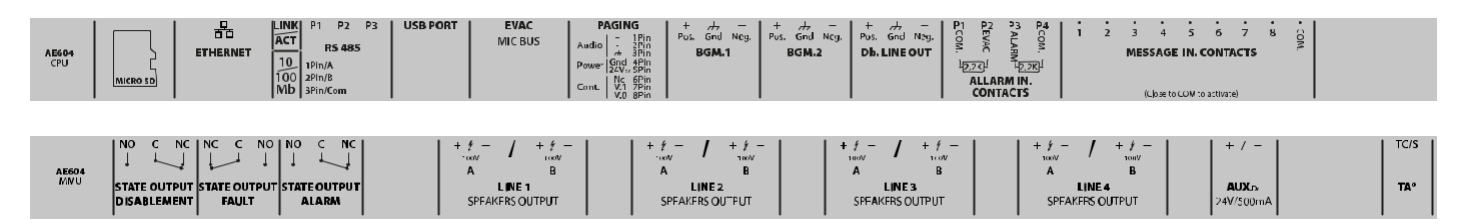

Prípojky hlavného napájania a batérie sú umiestnené pod vnútorným rámom a sú usporiadané tak, ako je znázornené na obrázku nižšie.

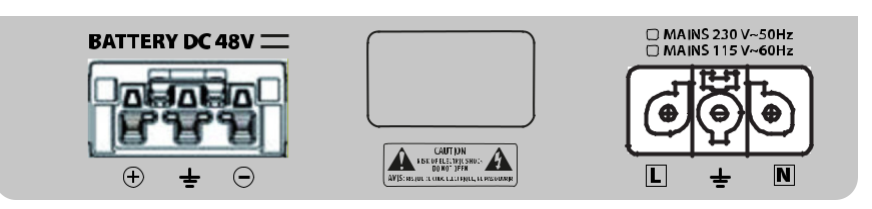

V nasledujúcich odsekoch je uvedený podrobný popis každého konektora a portu.

#### 4.c Zapojenie reproduktorových liniek

Konektory na pripojenie k reproduktorovým linkám sa nachádzajú na spodnej strane jednotky elektroniky. Pripojte reproduktorové vedenia k 100V reproduktorom, ako je znázornené na obrázku. Celková záťaž na 4 zóny, prípadne v režime A+B, nesmie presiahnuť 600W. Odporúča sa rovnomerne rozložiť záťaž na všetky 4 zónové porty, prípadne v režime A+B.

Pri zapájaní reproduktorových vedení buďte veľmi opatrní, aby ste neskratovali dva póly medzi nimi. Ak sú reproduktorové linky v skrate, systém nie je schopný prehrať žiadnu poplachovú správu, aj keď je porucha signalizovaná na používateľskom rozhraní.

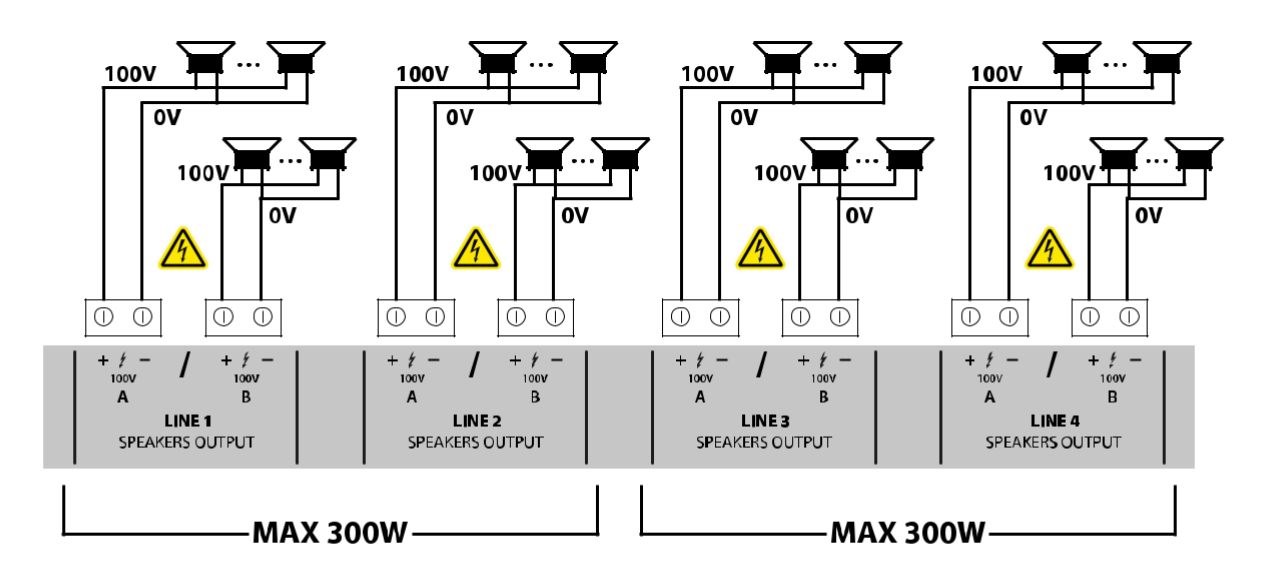

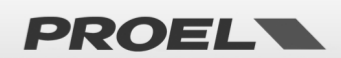

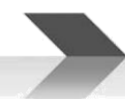

| Výstup linky 1-A | 1-100V+ | 100V výstupy reproduktorov s konštantným napätím<br>Súčet všetkých záťaží pripojených k linkám 1 a 2 nesmie presiahnuť 300W, |
|------------------|---------|----------------------------------------------------------------------------------------------------|
| Výstup linky 1-B | 2-100V- | Rmin=33,30hm<br>Súčet všetkých záťaží pripojených k vedeniam 3 a 4 nesmie presiahnuť 300 W, Rmin=33,3<br>Ohm                 |
| Výstup linky 2-A | 3-100V+ |                                                                                                    |
| Výstup linky 2-B | 4-100V- | Použite kábel s krútenými vodičmi s prierezom 2,5 mm2 / max 4 mm2                                                            |
| Výstup linky 3-A | 5-100V+ |                                                                                                    |
| Výstup linky 3-B | 6-100V- |                                                                                                    |
| Výstup linky 4-A | 7-100V+ |                                                                                                    |
| Výstup linky 4-B | 8-100V- |                                                                                                    |

#### 4.d Výstup 24Vdc

Systém má pomocný výstup 24Vjs, ktorý môže byť použitý na napájanie externých zariadení.

Tento výstup sa automaticky vypne, keď je jednotka v stave požiarneho poplachu a/alebo v prípade výpadku napájania zo siete.

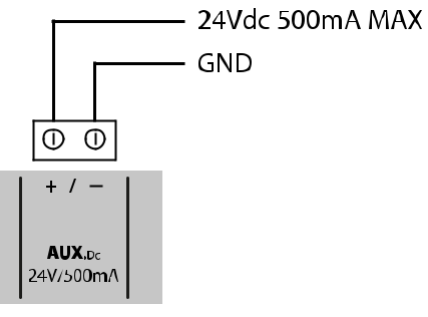

| 24Vdc Aux výstup | 1 - +24Vdc<br>2 - GND | Max 500 mA, s istením<br>VAROVANIE: Zem výstupu 24Vjs je prepojená so zemou systému. Majte to na pamäti pri<br>pripojení externého zariadenia. |
|------------------|-----------------------|----------------------------------------------------------------------------------------------------|
|                  |                       |                                                                                                    |

#### 4.e Linkový výstup

Systém má symetrický a izolovaný linkový audio výstup oddelený transformátorom na pripojenie k externým zvukovým systémom.

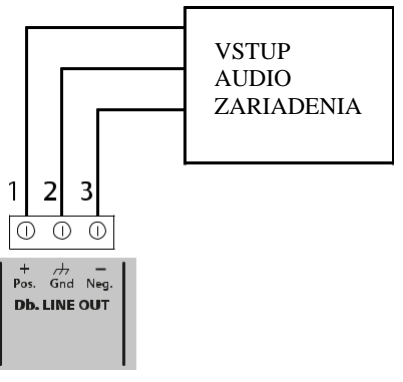

| Linkový výstup | 1 – Audio +<br>2 – GND (zem) | Úroveň signálu: 1,0Vrms, Ro=600 Ohm<br>Použite tienený kábel s minimálnym prierezom 0,5 mm2 |
|----------------|------------------------------|---------------------------------------------------------------------------------------------|
|                | 3 – Audio -                  | Tento výstup je izolovaný od uzemnenia systému                                              |

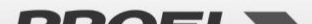

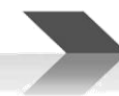

#### 4.f Stavové výstupy

Systém má tri stavové reléové výstupy na signalizovanie stavu zariadenia.

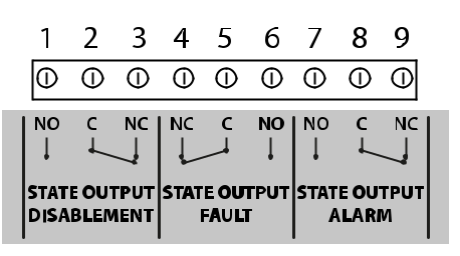

| DISABLEMENT<br>(deaktivácia) | 1 – NO<br>2 – C (spoločný)<br>3 – NC                                                                                             | Prepne v prípade deaktivácie<br>Max 500mA – 125Vac                                                                   |
|------------------------------|----------------------------------------------------------------------------------------------------|----------------------------------------------------------------------------------------------------|
| FAULT (porucha)              | 4 - NCPrepne v prípade poruchy<br>Max 500mA - 125Vac5 - C (spoločný)Pri absencii napájania sa kontakt prepne do stavu FAULT (por | Prepne v prípade poruchy<br>Max 500mA – 125Vac<br>Pri absencii napájania sa kontakt prepne do stavu FAULT (porucha). |
| ALARM                        | 7 – NO<br>8 – C (spoločný)<br>9 – NC                                                                                             | Prepne v prípade poplachu<br>Max 500mA – 125Vac                                                                      |

#### 4.g Kontakty na aktiváciu všeobecných správ

Systém má 8 nekontrolovaných vstupov na aktiváciu všeobecných a servisných správ zaznamenaných na pamäťovej karte mikro SD. Každá správa sa aktivuje spojením kontaktu so zemou, ako je znázornené na obrázku nižšie.

Prehrávanie správy sa aktivuje impulzom. Uvoľnenie kontaktu po skratovaní na zem nemá žiadny účinok, správa sa bude prehrávať až do konca. Keď sa správa prehráva, druhý impulz zastaví prehrávanie. Všeobecné správy majú preddefinované priority: správa **n** má prioritu pred správou **n+1.** 

#### Príklad:

- □ Keď sa prehrá správa 2, spojenie kontaktu 1 so zemou zastaví správu 2 a spustí správu 1.
- Keď sa prehrá správa 2, spojenie kontaktu 2 so zemou zastaví správu 2.
- □ Keď sa prehrá správa 2, spojenie kontaktu 3 so zemou bude ignorované.

To znamená, že správa 8 bude mať najnižšiu prioritu a správa 1 najvyššiu.

Každý kontakt je aktívny iba vtedy, ak je na mikro SD karte uložený priradený zvukový súbor, pozrite si príslušnú časť menu. OK -> 3 x DOWN -> RECORDED MESSAGES & SD.

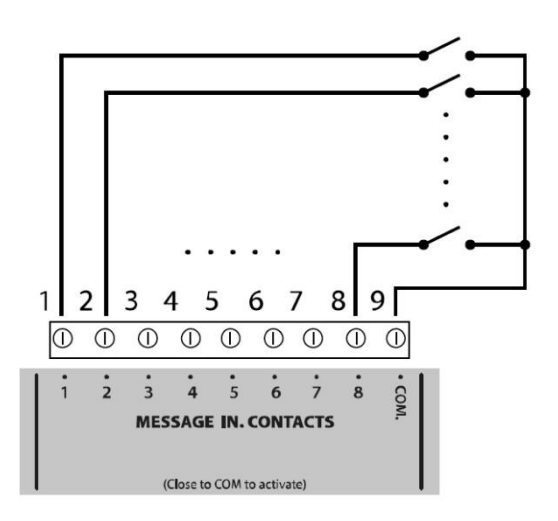

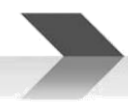

|                | 1 – Správa 1  |                                                                       |
|----------------|---------------|-----------------------------------------------------------------------|
| Nemonitorované | 2 – Správa 2  | Vstupné kontakty sú chránené až do +42V voči GND, vyššie napätie môže |
| kontaktové     | 3 – Správa 3  | Vážne poškodiť dosku elektroniky.                                     |
| vstupy         | 4 – Správa 4  | Použite kábel s minimálnym prierezom 0,5 mm2, max. 2,5 mm2.           |
|                | 5 – Správa 5  |                                                                       |
|                | 6 – Správa 6  |                                                                       |
|                | 7 – Správa 7  |                                                                       |
|                | 8 – Správa 8  |                                                                       |
|                | 9 – COM (zem) |                                                                       |
|                |               |                                                                       |
|                |               |                                                                       |
|                |               |                                                                       |
|                |               |                                                                       |
|                |               |                                                                       |
|                |               |                                                                       |
|                |               |                                                                       |
|                |               |                                                                       |
|                |               |                                                                       |
|                |               |                                                                       |

#### 4.h Monitorované kontakty na aktivovanie poplachových správ

Systém má dva monitorované kontaktové vstupy na spustenie správ EVACUATE a ALARM (výstraha), ktoré sú uložené na mikro SD karte. Zapojenie predpokladá použitie dvoch odporov 2,2 kOhm. Príklad zapojenia je na obrázku nižšie (vstupy ALARM/EVAC).

V predvolenom nastavení z výroby oba vstupy spustia príslušnú správu pri otvorení kontaktu (NC) a prehrávanie bude cyklicky pokračovať, pokiaľ je vstup otvorený. Prehrávanie sa zastaví pri zatvorení kontaktu.

Tieto vstupy, ktoré sú typicky aktivované ústredňou požiarneho poplachu, sú monitorované proti skratu a prerušeniu kábla: v tomto prípade systém spustí signalizáciu poruchy. 2,2 K 2,2 K

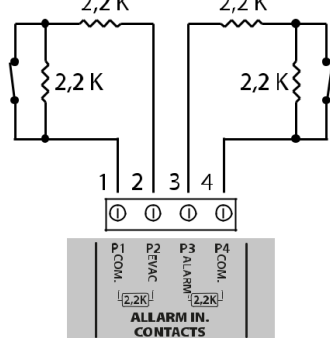

| Monitorované kontakty<br>na spúšťanie<br>poplachových správ. | EVAKUÁCIA<br>1 - kontakt 1<br>2 - kontakt 2<br>ALARM<br>3 - kontakt 3<br>4 - kontakt 4 | Pripojte odpory (dodané vo vrecku s príslušenstvom) na každý pár kontaktov, ako je<br>znázornené na obrázku.<br>Odpory musia byť umiestnené na konci kábla, pri ústredni EPS. |
|--------------------------------------------------------------|----------------------------------------------------------------------------------------|----------------------------------------------------------------------------------------------------|
| Linky vyvážte odpormi                                        |                                                                                        | Vlastnosti a konfiguráciu vstupných kontaktov nájdete v menu CONF ALARM INPUT MODE.                                                                                           |
| 2,2 kOhm.                                                    |                                                                                        | Vstupy na spustenie poplachových správ sú štandardne nakonfigurované pre normálne<br>zatvorené kontakty.<br>Použite kábel s minimálnym prierezom 0,5 mm2, max. 2,5 mm2.       |

Ak nemienite využívať diaľkovú aktiváciu správ, nemôžete nechať tieto svorky otvorené bez toho, aby zariadenie nehlásilo poruchu. Zapojte preto dva odpory 2,2 kOhm priamo na svorku základnej dosky, aby zariadenie nesignalizovalo poruchu spojenia alebo hlasový poplach.

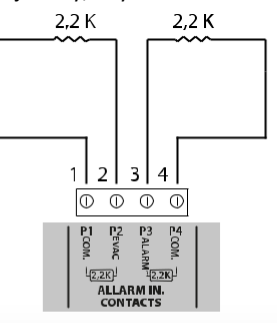

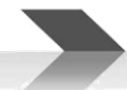

#### 4.i Mikrofónový pult na všeobecné hlásenia

Systém má vstup pre mikrofónový pult na všeobecné hlásenia, teda nie evakuačné a hlasové poplachové hlásenia. Zásuvka RJ45 obsahuje symetrický audio vstup a ovládací (prioritný) kontakt.

Tento port je navrhnutý na pripojenie mikrofónových pultov Proel BM101 a BM102.

V prípade pripojenia BM101 bude AE604 napájať mikrofónový pult, avšak k tomuto portu je možné pripojiť aj iný mikrofónový pult. Vstup je univerzálny, pretože má aj +48V fantómové napájanie, ktoré je možné aktivovať z menu. PRÍSTUP NA ÚROVNI 3 -> OK -> 7 x DOWN -> OK -> 6 x DOWN -> OK -> 2 x DOWN -> OK -> OK

Zapojenie pinov zásuvky RJ45 je uvedené nižšie.

Poznámka: V prípade pripojenia k BM101 bude AE604 napájať mikrofónovú stanicu.

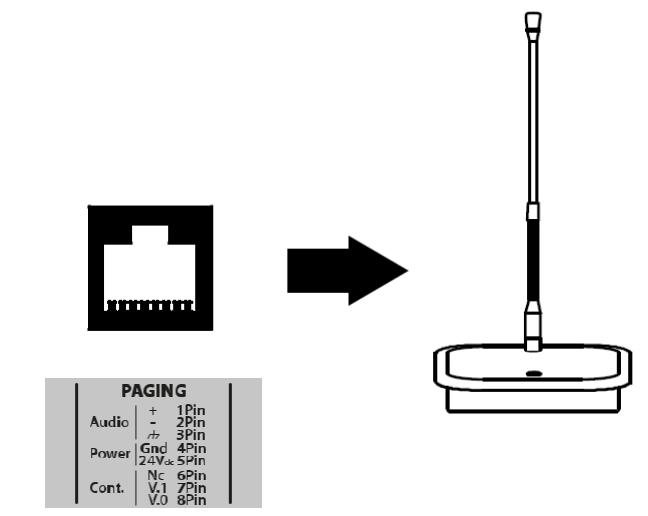

| Vstup pre komerčný |                         |                                                                               |
|--------------------|-------------------------|-------------------------------------------------------------------------------|
| mikrofónový pult   | Zapojenie zásuvky RJ45: | Vstup na pripojenie mikrofónového pultu pre všeobecné hlásenia.               |
|                    | 1 – Audio +             | Tento vstup bude deaktivovaný v stave požiarneho poplachu.                    |
|                    | 2 - Audio -             | 48V fantómový zdroj, ktorý je možné aktivovať z menu: Napätie na pinoch 1 a 2 |
|                    | 3 – Audio zem           | voči pinu 3.                                                                  |
|                    | 4 – GND (spoločná zem)  | Ak chcete zapnúť vstup (hudba na pozadí je stlmená), spojte pin 7 a pin 8.    |
|                    | 5 - Výstup +24V         |                                                                               |
|                    | 6 – Nepoužitý           | Audio vstup: 1,0 Vrms max, Ri=600 Ohm                                         |
|                    | 7 – Prioritný vstup     |                                                                               |
|                    |                         | Použite kábel s minimálnym prierezom 0,5 mm2 a maximálnym prierezom 2,5 mm2   |
|                    | 8 - GND (zem)           | na prioritnom kontakte.                                                       |
|                    |                         | Použite tienený kábel s min. prierezom 0,5 mm2 na audio vstupe.               |

#### 4.1 Hudobné/linkové vstupy

Systém má dva symetrické a transformátorom oddelené linkové vstupy na pripojenie k zdrojom zvuku na prehrávanie hudby na pozadí. BGM1 je smerovaný do zón 1 a 2; BGM2 je smerovaný do zón 3 a 4

Audio signály zo zdrojov môžu byť symetrické alebo nesymetrické. Nasledujúce obrázky popisujú pripojenia.

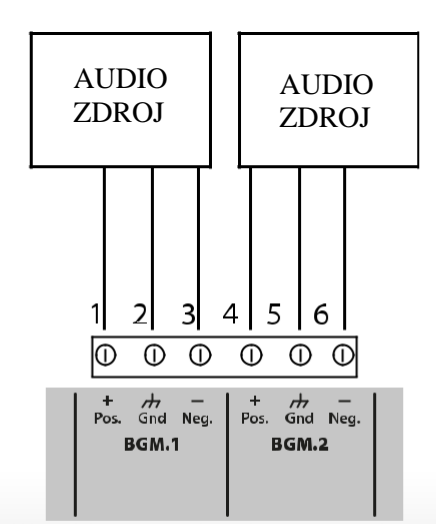

PROEL

USRMAN\_AE604EN\_REV003

U audio zdrojov s nesymetrickým výstupom pripojte kladný pól na svorku 1 (alebo 4) a uzemnenie zdroja na svorku 2 (alebo 5). Záporný vstup nechajte nepripojený.

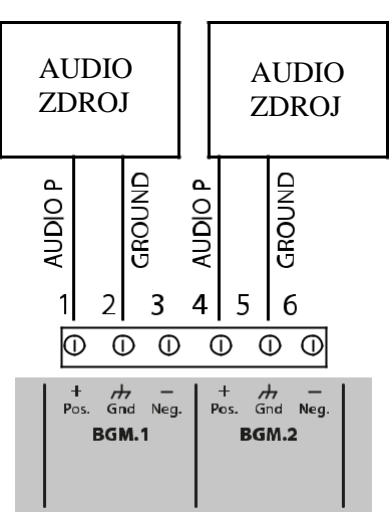

| Zvukový vstup BGM 1 | 1 – Audio + (P)  | Symetrický linkový vstup oddelený transformátorom. Používa sa na prehrávanie hudby na pozadí.    |
|---------------------|------------------|--------------------------------------------------------------------------------------------------|
|                     | 2 – Spoločný/zem | Úroveň signálu: 0,8Vrms @ 0dB, Ri=100kOhm                                                        |
|                     | 3 – Audio – (N)  | Pre audio signál použite tienený kábel s minimálnym prierezom 0,5 mm2                            |
| Zvukový vstup BGM 2 | 4 – Audio + (P)  | Vyvážený linkový vstup, izolovaný transformátorom. Používa sa na prehrávanie hudby<br>na pozadí. |
|                     | 5 – Spoločný/zem | Úrovne výkonu: 0,8Vrms @ 0dB, Ri=100kOhm                                                         |
|                     | 6 – Audio – (N)  | Pre audio signál použite tienený kábel s minimálnym prierezom 0,5 mm2                            |

#### 4.m Vzdialený evakuačný mikrofónový pult

Systém má vstup RJ45 na pripojenie vzdialeného evakuačného mikrofónového pultu, ktorý je monitorovaný podľa normy EN54-16. Pripojte stanicu mikrofónu do zásuvky RJ45 pomocou kábla UTP CAT5. Zapojenie konektorov RJ45 na koncoch kábla musí byť 1:1. AE604 je navrhnutý na pripojenie mikrofónových pultov série DBExx spoločnosti Proel.

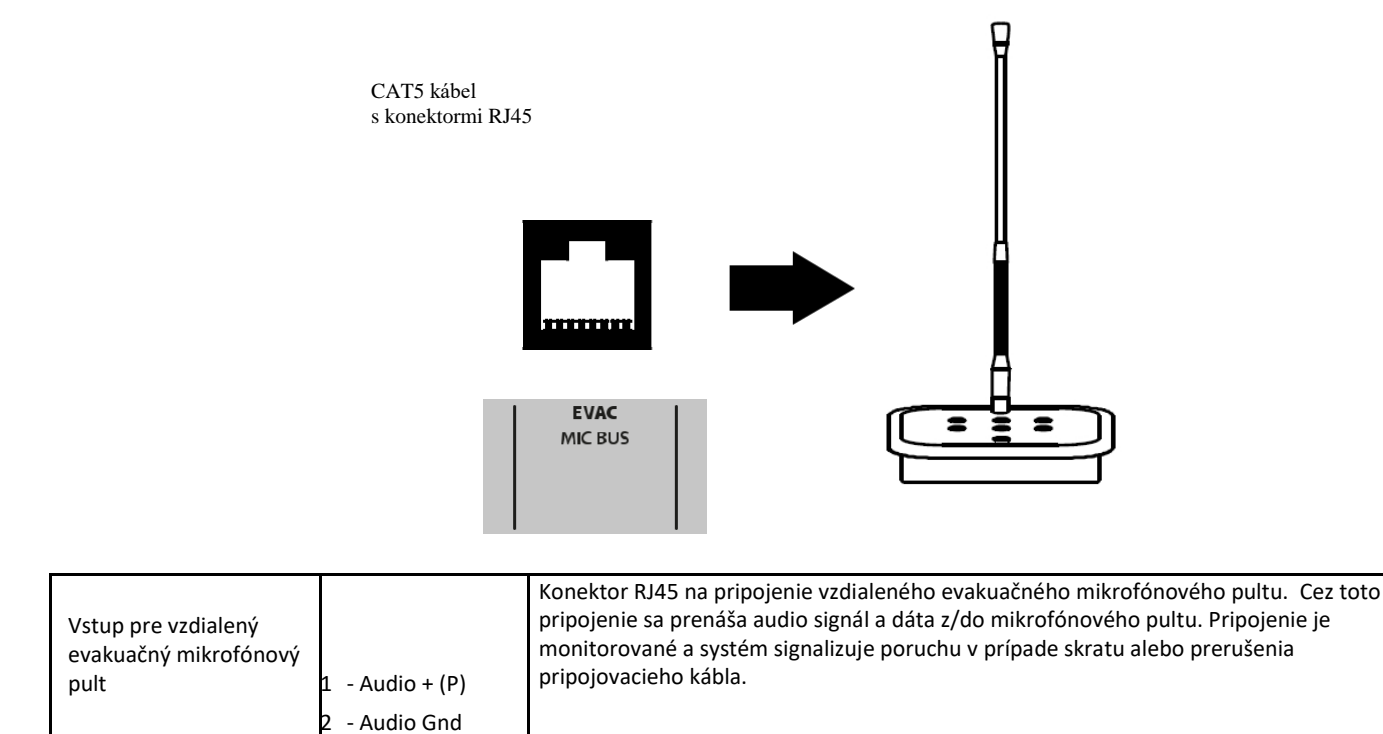

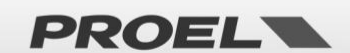

| 3 – audio – (N)<br>4 – GND             |                                                                                |
|----------------------------------------|--------------------------------------------------------------------------------|
| 5 - +24Vdc<br>6 – GND                  | Vlastné pripojenie k špecializovaným mikrofónovým pultom Proel série PA DBExx. |
| 7 – KOMUNIKÁCIA +<br>8 – KOMUNIKÁCIA - |                                                                                |

#### 4.n Sériové pripojenie RS485

Systém implementuje komunikačný port RS485 na pripojenie k vzdialeným zariadeniam s dialógom cez protokol, popísaný v špecifickom manuáli. Nasledujúci obrázok popisuje prepojenie medzi AE604 a externým zariadením cez port RS485. AE604 má 120 ohmové ukončenie.

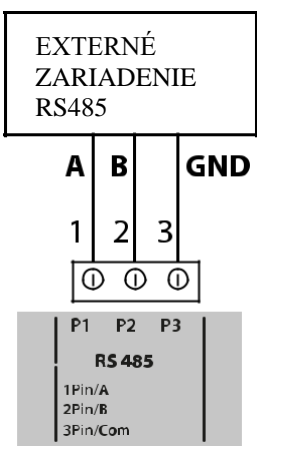

| RS485 | 1– RS485 A  | Port RS485 nie je izolovaný.                          |
|-------|-------------|-------------------------------------------------------|
|       | 2 – RS485 B | Štandardné úrovne signálu podľa ANSI TIA/EIA-485      |
|       | 3 - Zem     | Použite tienený kábel s minimálnym prierezom 0,5 mm2. |

#### 4.0 Ethernetový port

Ethernetový port umožňuje pripojenie systému k firemnej dátovej sieti alebo vyhradenej dátovej sieti na vzdialené monitorovanie zariadenia a prepojenie niekoľkých zariadení hierarchickým spôsobom.

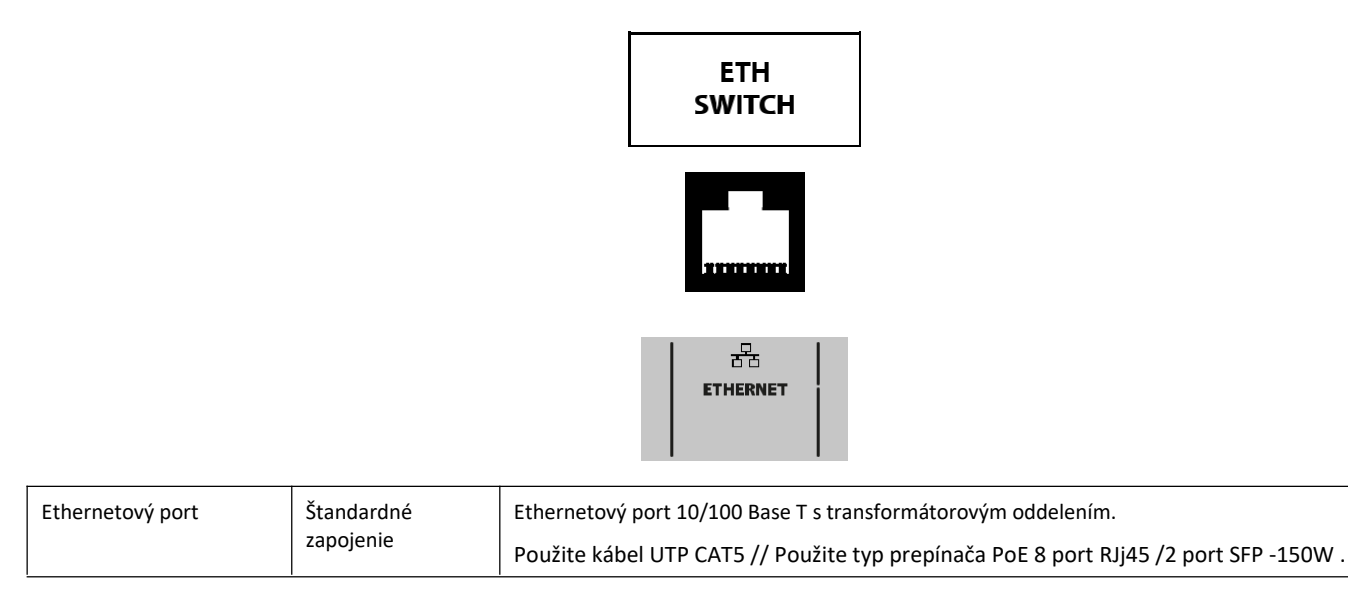

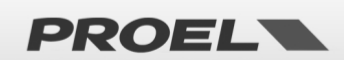

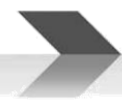

#### 4.p pamäťová karta mikro USB

Slot na pamäťovú kartu mikro SD, obsahujúcu zaznamenané správy, sa nachádza na ľavej strane základnej dosky elektroniky. Pred vybratím alebo vložením karty aktivujte v menu príslušnú funkciu deaktivovanie mikro SD karty (Disablement).

Konektor karty portu je typu push-push: na vybratie karty zatlačte uSD úplne do konektora, kým nebudete počuť "cvaknutie", potom uvoľnite a vyberte kartu.

Vložte kartu kontaktmi nadol a zatlačte, kým nebudete počuť "cvaknutie".

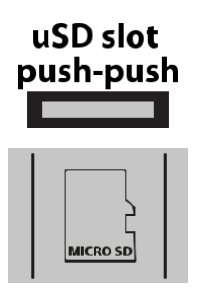

#### 4.q USB port

AE604 má port USB-B, ktorý je vyhradený pre budúce použitie. Nechajte nepripojené

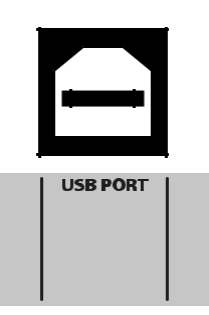

#### 4.r Inštalácia a pripojenie akumulátorov

Vložte 4x 12V 18Ah akumulátory do vyhradeného priestoru pre akumulátory, ktorý bol predtým nainštalovaný pod skrinkou zariadenia:

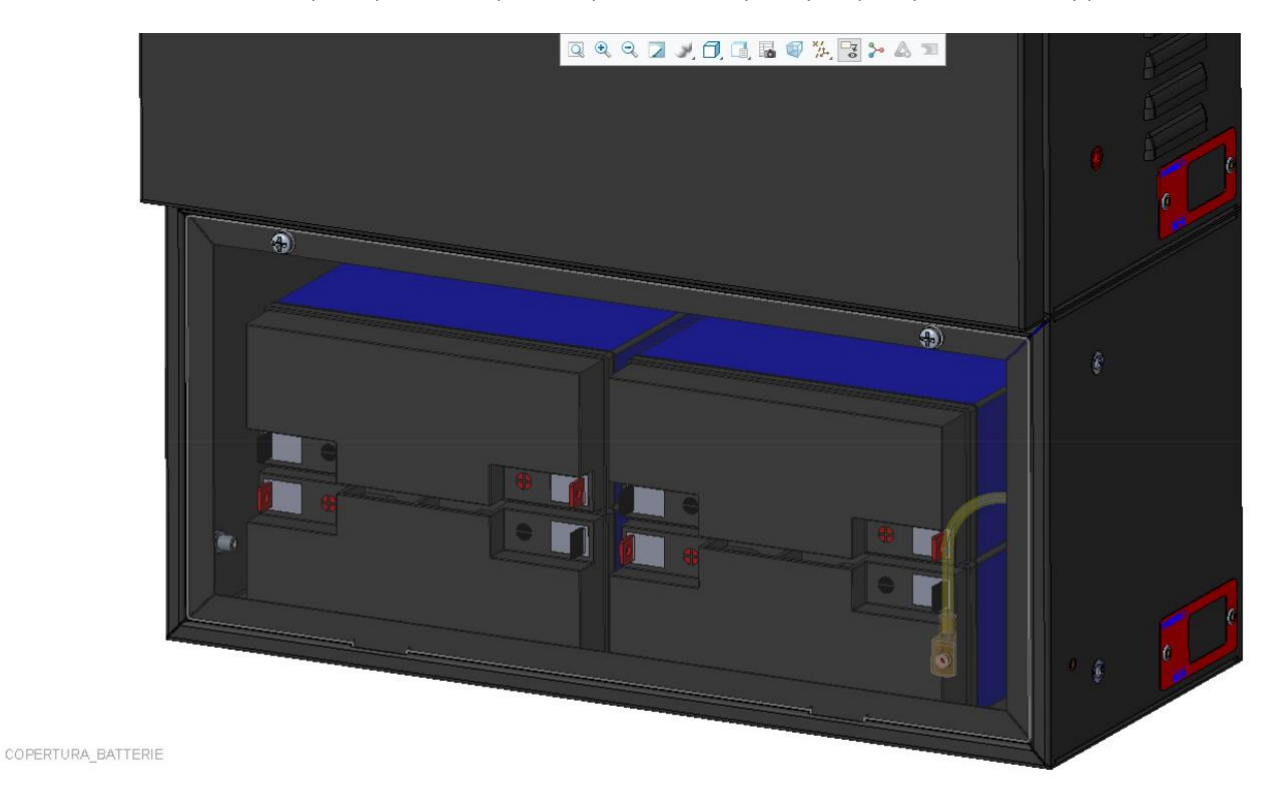

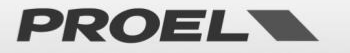

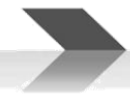

Zapojte akumulátory do série a potom zapojte výsledný zväzok do špeciálneho konektora na pripojenie akumulátorov, ktorý bol dodaný s jednotkou. Pripojte tento konektor k vstupu "BATTERY DC 48V". Buďte veľmi opatrní, aby ste neskratovali plusové a mínusové vodiče, čo by mohlo mať za následok poškodenie akumulátorov alebo samotného zariadenia AE604. Tiež buďte veľmi opatrní pri dodržaní správnej polarity, podľa obrázka nižšie:

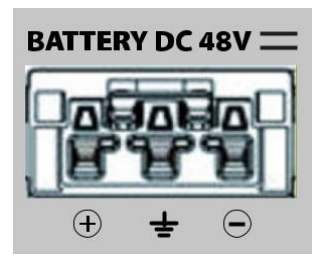

Po dokončení jednoducho zapojte kábel do vstupnej zásuvky akumulátorov. Upozornenie: Jednotka sa zapne až po pripojení k elektrickej sieti.

Nakoniec vložte teplotnú sondu medzi dva susedné akumulátory.

Poznámka: V prípade oddelenej montáže skrinky akumulátorov od zariadenia a následného spojenia dlhými káblami odporúčame káble chrániť v špeciálnej chráničke. Vložte ochranu ističom, poistkou alebo spínačom s vhodnou hodnotou W / A.

#### 4.s Pripojenie k elektrickej sieti 230V

Zásuvka na pripojenie sieťového napájania 230V sa nachádza v blízkosti zásuvky na batériu v spodnej časti vnútorného rámu zariadenia. Zapojte napájací kábel do zástrčky dodanej s jednotkou, ako je znázornené na obrázku nižšie:

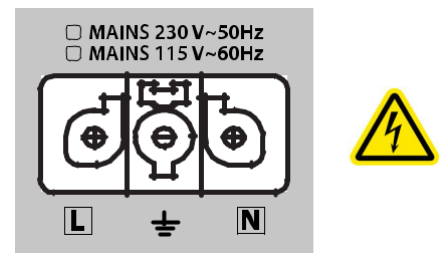

UPOZORNENIE: Zapojenie vodičov pripojovacieho kábla vykonajte podľa obrázka vyššie.

Na pripojenie k elektrickej sieti použite istič 6A-C6 určený pre zariadenie; toto musí byť umiestnené na ľahko dostupnom mieste. Na napájanie zo siete použite káble s prierezom 2,5 mm2.

Uistite sa, že sa signálne káble a všeobecne nízkonapäťové káble nedotýkajú miest so sieťovým napätím. Sú to svorky na pripojenie k sieťovému napätiu a oblasti označené symbolom vo vnútri zariadenia.

Zapojte sieťovú šnúru do zásuvky s ističom. Napájanie zapnite až po pripojení sieťovej zástrčky k jednotke.

#### 4.t Napájanie systému

Zapnite istič a krátko nato sa na displeji systému zobrazí "POWER ON" a spustí sa sekvencia zapínania.

#### 4.u Výmena batérie vnútorných hodín

Držiak batérie pre batériu interných hodín a kalendára sa nachádza na základnej doske CPU. Výmenu batérie má vykonať odborný pracovník. Batéria CR2032 by sa mala vymeniť raz za 4 roky.

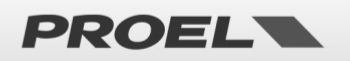

#### 4.v Údržba zariadenia

- a) Zariadenie pravidelne čistite suchou handričkou
- b) Pravidelne kontrolujte, či ventilačné otvory nie sú upchaté
- c) Pravidelne kontrolujte zapojenie a pripojenia
- d) Pravidelne kontrolujte účinnosť uzemnenia
- e) Vymeňte akumulátory záložného napájania každé 4 roky za akumulátory s rovnakým napätím a kapacitou
- f) Batériu CR2032 interných hodín (pozri ods. 4u) vymeňte každé 4 roky
- g) Skontrolujte stav správ EVAC a ALARM.

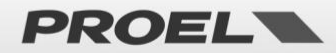

#### **OPIS MENU**

#### 5.1 Stav systému

Systém je navrhnutý tak, aby zvládal rôzne prevádzkové podmienky, ktoré sú podľa normy EN54 identifikované v piatich stavoch. Stav systému zobrazujú LED diódy na prednom paneli systému a vzdialených evakuačných mikrofónoch.

| POWER                                                               | Stav v nokoji:                                                                                                    |
|---------------------------------------------------------------------|----------------------------------------------------------------------------------------------------|
| O VOICE ALARM<br>O FAULT WARNING<br>O DISABLEMENT<br>O SYSTEM FAULT | Prevádzkový stav "v pokoji", bez porúch, bez prehrávania hlasových poplachov a bez aktívnych "deaktivácií".<br>Povolené je len šírenie hudby na pozadí alebo všeobecných správ (nie poplachových). Keď je systém v stave pokoja,                   |
| OWSSES<br>System OK<br>Back wround Ausic<br>Qua                     | na prednom paneli jednotky svietí iba zelená LED, čo znamená, že systém je napájaný.                                                                                                    |
|                                                                     | Poplachový stav (VOICE ALARM):                                                                                                    |
|                                                                     | Prevádzkový stav, keď sa prehráva zaznamenaná poplachová správa alebo sa vykonáva poplachové hlásenia                                                                                                    |
|                                                                     | z evakuačného mikrofónu. Môže sa aktivovať prostredníctvom externého zariadenia pripojeného k jednému z                                                                                                    |
|                                                                     | kontrolovaných kontaktov alebo z evakuačného mikrofónu/mikrofónového pultu. Keď sa spustí hlasový poplach,                                                                                                    |
| UOICE ALARM<br>Local fire microehone                                | systém rozsvieti červenú LED diódu, ktorá indikuje stav hlasového poplachu. Zelená LED dióda zostane svietiť, čo<br>znamená, že systém je napájaný. Na displeji sa zobrazí okno, v ktorom sa zobrazuje zdroj prebiehajúceho hlasového<br>poplachu. |
| POWER                                                               |                                                                                                    |
| FAULT WARNING                                                       | Stav poruchy (FAULT WARNING):                                                                                                    |
| O DISABLEMENT                                                       | Prevádzkový stav indikujúci prítomnosť aspoň jednej poruchy zistenej interným diagnostickým systémom. Indikáciu                                                                                                    |
| 00150111                                                            | stavu sprevádza prerušovaný akustický signál poruchy (bzučiak) a rozsvietenie žitej LED na paneli jednotky. Zelená                                                                                                    |
| UOICE ALARM<br>Local fire microphone                                | Na displeji sa zobrazí okno, v ktorom sa zobrazuje počet zistených porúch s krátkym popisom.                                                                                                    |
| POWER     VOICE ALARM                                               |                                                                                                    |
| FAULT WARNING     DISABLEMENT                                       | Stav deaktivacie (DISABLEIVIENT):                                                                                                    |
| O SYSTEM FAULT                                                      |                                                                                                    |
|                                                                     | Poruchy súvisiace s deaktivovanou sekciou sa nezobrazujú, pretože bezpečnostné funkcie sú vypnutě. Tento stav                                                                                                    |
| 10:20:37                                                            | umoznuje prevauzku systemu bez jeno vypnutia a bez signalizovania poručni.                                                                                                    |
| <del>Qui</del>                                                      | Na displeji sa zobrazil okno s poctom aktivných "deaktivácil – a kratkým popisom sekcil, ktoré su deaktivovane.                                                                                                    |
| POWER                                                               | Stav SYSTEM FAULT (Porucha systému)                                                                                                    |
|                                                                     | Označuje poruchu vykonávania príkazov softvéru.                                                                                                    |
|                                                                     | Rozlišujú sa dva prípady:                                                                                                    |
| SYSTEM FAULT                                                        | <ol> <li>Ak sa zariadenie správne reštartuje, obnoví sa normálna prevádzka (ale kontrolka LED System Fault<br/>zostane svietiť); skúste, či zariadenie správne reaguje na príkazy.</li> </ol>                                                      |
|                                                                     | 2) Vyskytla sa vážna porucha, zariadenie sa neinicializovalo a nereaguje na príkazy.                                                                                                    |
|                                                                     | V oboch prípadoch zariadenie úplne vypnite (vytiahnite sieťovú zástrčku a zásuvku akumulátorov), potom zopakujte<br>postup zapnutia.                                                                                                    |

POZNÁMKA: Súčasne sa môže vyskytnúť viacero prevádzkových stavov. Na prednom paneli sa rozsvietia LED diódy zodpovedajúce aktívnym

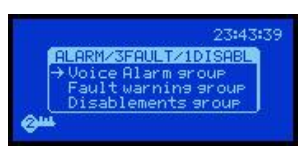

stavom a na displeji sa zobrazí okno označujúce, ktoré a koľko udalostí je aktívnych. Ak počet udalostí presiahne počet riadkov okna, správy sa zobrazujú podľa typov udalostí a dajú sa čítať pomocou šípok na prednom paneli. Skupiny správ sú: "Voice Alarm group" (aktívne poplachové správy), "Fault warning group" (aktuálne poruchy), "Disablements group" (deaktivácia sekcií systému). V okne sa zobrazuje počet udalostí v každej kategórii.

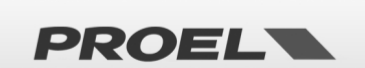

#### 5.2 Hlavná obrazovka

|                | Ak sa nezobrazujú upozornenia, na hlavnej obrazovke sa zobrazia nasledujúce informácie: |               |                                                                                                    |  |
|----------------|-----------------------------------------------------------------------------------------|---------------|----------------------------------------------------------------------------------------------------|--|
|                | 09:35:32                                                                                |               | Systémový čas: zobrazuje aktuálny systémový čas; aby sa systémové udalosti správne zaznamenávali,<br>mal by byť vždy aktuálny. Je tiež dôležité overiť, či sa sekundy pravidelne pripočítavajú, inak môže byť<br>systémový riadiaci procesor zablokovaný. |  |
|                | System OK<br>Rackaround pusic                                                           |               | Aktuálna úroveň prístupu: Na ikone kľúča sa zobrazuje aktuálna úroveň prístupu, 2 alebo 3.                                                                                                    |  |
| <del>Qui</del> | Dack of Ourie music                                                                     |               | Stav systému: Text "System OK" znamená, že systém funguje.                                                                                                    |  |
|                | r<br>V                                                                                  | V pri<br>počt | pade poruchy sa zobrazí "vyskakovacie" okno s uvedením počtu aktívnych porúch, prítomnosti a<br>u deaktivovaných sekcií systému, a či prebieha poplachové hlásenie.                                                                                       |  |

Ikony

| <del>©m</del> | Aktuálna úroveň prístupu: Kľúč umiestnený vľavo dole na displeji ukazuje aktuálnu úroveň prístupu, 2 alebo 3.                                                                                                    |
|---------------|----------------------------------------------------------------------------------------------------|
|               | Opakované prehrávanie správ (podľa pravidiel opakovania). V prípade, že sa prehráva výstražná alebo<br>evakuačná správa, môže sa zobraziť ikona s dvomi šípkami, ktoré označujú prítomnosť pravidiel v počte<br>opakovaní aktuálnej správy. Pravidlá stanovujú minimálny a/alebo maximálny počet opakovaní.                                                                                                    |
| (]+3dB        | Porucha jednej z dvoch reproduktorových liniek A alebo B jednej zóny so zvýšením hlasitosti. V prípade<br>poruchy linky s redundantnými A + B linkami sa zobrazí ikona, ktorá indikuje, že "neporuchová" linka<br>pracuje s udaným zvýšením hlasitosti.                                                                                                    |
| яĩ            | Utlmenie zvuku (Mute on). Keď je zapnuté utlmenie zvuku, zobrazí sa ikona s preškrtnutým reproduktorom,<br>čo znamená, že zvuk je vypnutý. Počas prehrávania vopred nahranej alebo hlasovej správy môžete aktivovať<br>funkciu "MUTE" stlačením príslušného tlačidla na prednom paneli; keď je funkcia utlmenia zvuku zapnutá, na<br>displeji sa zobrazí ikona s preškrtnutým reproduktorom. Na deaktiváciu jednoducho znova stlačte príslušné<br>tlačidlo a utlmenie zvuku sa zruší. |
|               | POZNÁMKA: Podľa EN54-16, keď je počas prehrávania zaznamenanej správy aktivovaná funkcia "Mute",<br>výstup sa stlmí až na konci samotnej správy, aby sa predišlo ohrozeniu jej zrozumiteľnosti. Aktivácia utlmenia<br>zvuku pri živom hlásení z evakuačného mikrofónu je účinná okamžite.                                                                                                    |
| A             | Varovanie zapnuté. V prípade systémovej udalosti sa zobrazí blikajúci trojuholník, ktorý upúta pozornosť<br>používateľa. Varovanie sa odstráni, keď vstúpite do menu systémových udalostí "System Logs", kde sa<br>zobrazujú systémové udalosti.                                                                                                    |

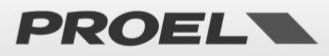

#### 5.3 Opis menu a navigácia v menu

Používanie tlačidiel na prednom paneli

| Na domovskej obrazovke, kde sa na displeji zobrazuje všeobecný stav, stlačte tlačidlo OK, aby ste sa dostali do štruktúr<br>menu.<br>Tlačidlo OK v systéme menu sa používa na potvrdenie výberu prvku, na ktorý ukazuje navigačná šípka. |
|----------------------------------------------------------------------------------------------------|
| Použite tlačidlá HORE a DOLE na rolovanie v systéme menu a submenu.<br>Stlačením tlačidla OK vstúpite do menu alebo submenu, na ktoré ukazuje navigačná šípka.                                                                           |
| Stlačením BACK sa vrátite do predchádzajúcej položky menu alebo zrušíte výber funkcie. Opakovaným stláčaním<br>tlačidla BACK sa vrátite na hlavnú obrazovku.                                                                             |
| Alternatívne môžete vstúpiť do vybranej položky menu alebo submenu stlačením tlačidla VPRAVO a vrátiť sa do<br>predchádzajúcej položky menu alebo submenu stlačením tlačidla DOĽAVA.                                                     |

Hlavné menu je štruktúrované vo forme zoznamu, v ktorom sa spravujú funkčné časti systému:

Strom menu:

| Line & Amplifiers      | Správa reproduktorových liniek a zosilňovačov                   |
|------------------------|-----------------------------------------------------------------|
| Power supply & Battery | Správa primárneho napájania (230V) a sekundárneho (akumulátory) |
| Fire microphone        | Správa evakuačných mikrofónov                                   |
| Recorded messages & SD | Správa zaznamenaných správ na mikro SD karte                    |
| Input contacts         | Správa kontaktov na spustenie správ                             |
| Alarm Buttons          | Správa poplachu – tlačidlá na prednom paneli                    |
| Ethernet               | Správa ethernetového pripojenia                                 |
| System Status & Conf   | Konfigurácia systému                                            |
| Volumes                | Nastavenie hlasitostí                                           |
| Message Scheduler      | Konfigurácia automatického spúšťania zaznamenaných správ        |
| System Logs            | Zobrazenie systémových udalostí                                 |
| Access level login     | Prihlásenie používateľa                                         |

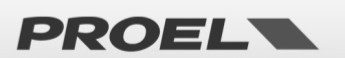

| Menu list<br>→Line & Amplifiers<br>Power suppliy & battery<br>Fire Microphone<br>Recorded messages & SD | Menu "Line & Amplifiers"                                                                                                    |  |  |  |  |  |  |  |
|----------------------------------------------------------------------------------------------------|----------------------------------------------------------------------------------------------------|--|--|--|--|--|--|--|
| Power amp. & Speaker lines<br>→Power amplifiers<br>Speaker lines                                        | Menu <b>Power amp. &amp; Speaker lines</b> umožňuje zobraziť a spravovať stav zosilňovačov a reproduktorových liniek. Prvá obrazovka umožňuje vybrať, či chcete spravovať zosilňovače alebo reproduktorové linky.<br>Pomocou šípok HORE a DOLE môžete vybrať požadovaný riadok a stlačiť OK.                   |  |  |  |  |  |  |  |
| Power amplifiers list<br>→ Amplifier A OK<br>Amplifier B OK                                             | Menu <b>Power Amplifiers list</b> umožňuje zobraziť a spravovať stav zosilňovačov. Zobrazuje sa zoznam zosilňovačov a možno sa medzi nimi posúvať pomocou šípok HORE a DOLE. Stlačením OK sa dostanete na stránku s podrobnosťami o zosilňovači.<br>Každý zosilňovač môže byť v jednom z nasledujúcich stavov: |  |  |  |  |  |  |  |
|                                                                                                    | <ul> <li>DISABLED (Disablement) → Deaktivovaný</li> <li>FAULT → Porucha</li> <li>OK → V prevádzke</li> </ul>                                                                                                    |  |  |  |  |  |  |  |
| Power amplifier A detail<br>Power amplifier A<br>Status:OK<br>Temperature:OK                            | Menu <b>Power Amplifier # detail</b> umožňuje zobraziť stav zosilňovača vybraného v zozname. Zobrazuje sa prevádzkový stav zosilňovača a prevádzková teplota.<br><b>Status:</b><br>FAULT → Porucha                                                                                                    |  |  |  |  |  |  |  |
|                                                                                                    | OVERLOAD       →       Preťaženie reproduktorovej linky         POWERDOWN       →       Zosilňovač v stave úspory energie         OK       →       V prevádzke                                                                                                    |  |  |  |  |  |  |  |
|                                                                                                    | Temperature:         HEATING       →       Vysoká teplota         OK       →       Normálna teplota                                                                                                    |  |  |  |  |  |  |  |
| Speaker lines list<br>→ Spk line 1/A OK<br>Spk line 1/B OK<br>Spk line 2/A OK<br>Spk line 2/B OK        | Menu <b>Speaker lines list</b> umožňuje zobraziť a spravovať stav reproduktorových liniek. Uvedený je zoznam<br>liniek a dá sa medzi nimi posúvať pomocou šípok HORE a DOLE. Stlačením OK sa dostanete na stránku s<br>podrobnosťami.<br>Stavy reproduktorových liniek:                                        |  |  |  |  |  |  |  |
|                                                                                                    | DISABLED→DeaktivovanáNOT IN USE→Nepoužíva saNO CALIB→Linka nie je kalibrovanáFAULT→PoruchaOK→V prevádzke                                                                                                    |  |  |  |  |  |  |  |
| Speaker line 1/A detail<br>Sek line 1/A<br>Status:OK<br>Func: Connected                                 | Menu <b>Speaker line # detail</b> umožňuje zobraziť stav reproduktorovej linky vybranej v zozname. Zobrazí sa prevádzkový stav a pripojená záťaž. V prípade poruchy sa zobrazí detail, ktorý špecifikuje zistený problém.<br><b>Status:</b>                                                                    |  |  |  |  |  |  |  |
|                                                                                                    | NOT IN USE     →     Nepoužíva sa       NOT CALIBRATED     →     Linka nie je kalibrovaná       CALIB ERROR     →     Chyba počas kalibrácie linky       FAULT     →     Porucha       OK     →     V prevádzke                                                                                                |  |  |  |  |  |  |  |
|                                                                                                    | Func:     DISCONNECTED     →     Repro linka odpojená       CONNECTED     →     Repro linka pripojená                                                                                                    |  |  |  |  |  |  |  |

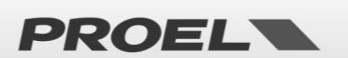

|                                                                                                  | Detail:                                                                                                    |                                        |                                                                                                    |  |  |  |
|--------------------------------------------------------------------------------------------------|----------------------------------------------------------------------------------------------------|----------------------------------------|----------------------------------------------------------------------------------------------------|--|--|--|
|                                                                                                  | GROUND SHORT                                                                                                    | $\rightarrow$                          | Skrat reproduktorovej linky na zem                                                                                                    |  |  |  |
|                                                                                                  | NO LOAD DETECTED                                                                                                    | $\rightarrow$                          | Reproduktorová linka prerušená                                                                                                    |  |  |  |
|                                                                                                  | UNDERLOAD                                                                                                    | $\rightarrow$                          | Strata zaťaženia linky                                                                                                    |  |  |  |
|                                                                                                  | OVERLOAD                                                                                                    | $\rightarrow$                          | Zvýšenie zaťaženia linky                                                                                                    |  |  |  |
|                                                                                                  | BAD LOAD                                                                                                    | $\rightarrow$                          | Impedancia linky mimo dovoleného rozsahu                                                                                                    |  |  |  |
|                                                                                                  | LINE SHORTED                                                                                                    | $\rightarrow$                          | Linka v skrate                                                                                                    |  |  |  |
|                                                                                                  |                                                                                                    |                                        |                                                                                                    |  |  |  |
| For Line & Amp commands 'D<br>Sti Remove disablement?<br>Tel→Calibrate line<br>Cot Line auto set | v ktorom sú dostupné príkazy na vloženie alebo odstránenie stavu "disablement" (deaktivácia) sekcie.<br>V okne, pri sekcii v móde "disablement", je možné vykonať kalibráciu impedancie linky výberom príkazu<br>"Calibrate line " alebo "Line autoset".<br>Príkaz "Calibrate line" meria impedanciu linky aktívnych nakonfigurovaných reproduktorov. |                                        |                                                                                                    |  |  |  |
| Power amplifier A detail<br>Power Line Calibration D<br>StaWait 40<br>Ten                        | Príkaz "Line autoset" meria impedanciu všetkých vedení a aktivuje tie, v ktorých je detekovaná záťaž.<br>Ostatné linky budú vypnuté (disabled).                                                                                                    |                                        |                                                                                                    |  |  |  |
|                                                                                                  | Vykonanie kalibrácie trvá približne 40 sekúnd a výsledok je zobrazený na stavových obrazovkách<br>reproduktorov a liniek zosilňovača.                                                                                                    |                                        |                                                                                                    |  |  |  |
|                                                                                                  | Po vykonaní kalibrácie je potrebné stav deaktivácie odstrániť.                                                                                                    |                                        |                                                                                                    |  |  |  |
|                                                                                                  | POZNÁMKA: Keď je sekcia "Line &<br>zosilňovačov a reproduktorových li<br>"disablement" (deaktivácia) umožň<br>prevádzky systému a bez hlásenia p                                                                                                    | Amp" v<br>niek sú<br>uje pra<br>porúch | v móde "disabled", všetky bezpečnostné funkcie týkajúce sa<br>deaktivované. Zrušia sa všetky hlásenia poruchy. Funkcia<br>acovať na reproduktorových linkách bez prerušenia |  |  |  |

| Menu list<br>Line & Amplifiers<br>→Power supeliy & battery<br>Fire Microphone<br>Recorded messages & SD | Menu                                                                                              | "Power suppl                                  | y & ba              | attery"                                                                                  |  |  |
|----------------------------------------------------------------------------------------------------|---------------------------------------------------------------------------------------------------|-----------------------------------------------|---------------------|------------------------------------------------------------------------------------------|--|--|
| Power Supply Unit                                                                                       | Menu Pa                                                                                           | ower Supply Unit                              | umožň               | uje zobraziť a spravovať stav systémovej napájacej jednotky.                             |  |  |
| →Main Power OK<br>Aux Power OK                                                                          | Všetky informácie sú zobrazené na 4 obrazovkách, ktoré je možné vybrať pomocou šípok HORE a DOLE: |                                               |                     |                                                                                          |  |  |
| Charser OK<br>Thermalsys OK                                                                             |                                                                                                   | Main Power                                    | $\rightarrow$       | Hlavné napájanie pripojené k elektrickej sieti                                           |  |  |
|                                                                                                    |                                                                                                   | Aux Power                                     | $\rightarrow$       | Záložný zdroj pripojený k akumulátorom                                                   |  |  |
|                                                                                                    |                                                                                                   | Charger                                       | $\rightarrow$       | Nabíjanie akumulátorov                                                                   |  |  |
|                                                                                                    |                                                                                                   | Thermal sys                                   | $\rightarrow$       | Spravovanie vplyvu teploty                                                               |  |  |
|                                                                                                    | Kažo                                                                                              | dá obrazovka je s                             | pojená              | s jedným z nasledujúcich stavov:                                                         |  |  |
|                                                                                                    |                                                                                                   | DISABLED                                      | $\rightarrow$       | Deaktivácia                                                                              |  |  |
|                                                                                                    |                                                                                                   | FAULT                                         | $\rightarrow$       | Porucha                                                                                  |  |  |
|                                                                                                    |                                                                                                   | ОК                                            | $\rightarrow$       | V prevádzke                                                                              |  |  |
| Môžete sa                                                                                               | a medzi nii                                                                                       | ni posúvať pomo                               | ocou šíp            | ok HORE a DOLE, stlačením OK sa dostanete do okna s podrobnosťami.                       |  |  |
| Main Power supply<br>Main PSU status: OK<br>Mains: PRESENT<br>Fuse: OK<br>PSU temp: OK                  | Menu M<br>Main PS                                                                                 | lain Power Supply<br>S <b>U status:</b> (stav | y zobra:<br>hlavnéh | zuje stav hlavného napájacieho zdroja, pripojeného k sieti 230V:<br>10 zdroja napájania) |  |  |
|                                                                                                    |                                                                                                   | DISABLED                                      | $\rightarrow$       | Deaktivovaný (vypnutý)                                                                   |  |  |
|                                                                                                    |                                                                                                   | FAULT                                         | $\rightarrow$       | Porucha                                                                                  |  |  |
|                                                                                                    |                                                                                                   | ОК                                            | $\rightarrow$       | V prevádzke                                                                              |  |  |
|                                                                                                    | Mains:                                                                                            | (Stav                                         | primári             | neho napájania)                                                                          |  |  |
|                                                                                                    |                                                                                                   | PRESENT                                       | $\rightarrow$       | Pripojené a prítomné primárne napájanie                                                  |  |  |
|                                                                                                    |                                                                                                   | ABSENT                                        | $\rightarrow$       | Primárna napájacia sieť je odpojená a chýba                                              |  |  |
|                                                                                                    | Fuse:                                                                                             | (stav                                         | ochran              | nej poistky systému)                                                                     |  |  |
|                                                                                                    |                                                                                                   | ОК                                            | $\rightarrow$       | Poistka neporušená                                                                       |  |  |

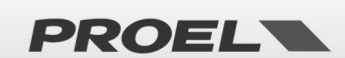

|                                       | BLOWN                      | Yypálená alebo odstránená poistka                                                                                     |
|---------------------------------------|----------------------------|----------------------------------------------------------------------------------------------------|
|                                       | PSU Temp:                  |                                                                                                    |
|                                       | HEATING                    | → Vysoká teplota                                                                                                    |
|                                       | ОК                         | → Normálna teplota                                                                                                    |
|                                       |                            |                                                                                                    |
|                                       | Ak sa objaví jec           | dna z nasledujúcich indikácií, pozrite si zoznam porúch:                                                              |
|                                       | PSU COMMUN                 | IICATION LOSS → Porucha komunikácie s PSU                                                                             |
|                                       | FLASH FAILURE              | E → PSU Porucha mikroprocesora                                                                                        |
|                                       | WATCHDOG RE                | ESET → PSU Porucha mikroprocesora                                                                                     |
|                                       |                            |                                                                                                    |
| Auxiliary power supply                | Menu Auxiliary power su    | upply umožňuje zobraziť stav záložného zdroja pripojeného k akumulátorom:                                             |
| AUX power status: OK                  | AUX power status:          | <i>"""</i>                                                                                                    |
| Batt temp: OK<br>Batt 2: OK Uolt: 50U | DISABLED                   | → Deaktivovaný (vypnutý)                                                                                              |
|                                       | FAULT                      | $\rightarrow$ Porucha                                                                                                 |
|                                       | OK                         | $\rightarrow$ V prevádzke                                                                                             |
|                                       | Battery Status             |                                                                                                    |
|                                       | ARSENT                     | → Akumulátory holi wybraté                                                                                            |
|                                       | SHORT                      | $\rightarrow$ Akumulatory v skrate                                                                                    |
|                                       | REVERSE                    | $\rightarrow$ Akumulátory opačne zanojené                                                                             |
|                                       |                            | $\rightarrow$ Brúdová ochrono oktívno okumulátoru odnojoná                                                            |
|                                       |                            | $\rightarrow$ Nízka úrovož nabitia akumulátorov                                                                       |
|                                       |                            |                                                                                                    |
|                                       |                            | <ul> <li>Akultulatory sa pouzívaju</li> <li>Brobiobo tost impodoncio okumulátorou</li> </ul>                          |
|                                       |                            |                                                                                                    |
|                                       |                            |                                                                                                    |
|                                       | IDLE<br>Dett terrer        |                                                                                                    |
|                                       | Batt temp:                 |                                                                                                    |
|                                       | PROBE SHORT                | → Skrat teplotnej sondy akumulatorov                                                                                  |
|                                       | PROBE OPEN                 | <ul> <li>Snimac tepioty akumulatorov je preruseny</li> <li>Daskaistis slava détacas tepista asias assessas</li> </ul> |
|                                       | UNDEDTEMP                  | Prenriatie akumulatorov; tepiota mimo rozsanu                                                                         |
|                                       | UNDERTEMP                  | <ul> <li>Teplota akumulatorov pod pranovou nodnotou.</li> <li>Taglata akumulatorov pod pranovou nodnotou.</li> </ul>  |
|                                       | UK (laure                  | <ul> <li>Teplota akumulatorov je v spravnom rozsanu.</li> </ul>                                                       |
|                                       | Batt Z: (Impe              | edancia akumulatorov)                                                                                                 |
|                                       | ERROR                      | Impedancia akumulatorov mimo rozsahu, treba ich vymenit                                                               |
|                                       | WARNING                    |                                                                                                    |
|                                       | ŬK                         | → Impedancia akumulatorov v spravnom rozsahu.                                                                         |
|                                       |                            |                                                                                                    |
|                                       | POZNÁMKA: Ak je teplot     | nta batérie chybná alebo sonda nefunguje, nabíjanie a testovanie                                                      |
|                                       | impedancie bude pozasta    | tavene.                                                                                                    |
|                                       | Pre upinost je uvedena n   | namerana hodnota napatia akumulatorov vo voltoch.                                                                     |
|                                       | Ak sa objavi jedna z nasle | edujúcích indikácií, pozrite si zoznám poručh:                                                                        |
|                                       | PSU COMMUN                 | IICATION LOSS → Porucha komunikacie s PSU                                                                             |
|                                       | FLASH FAILURE              | E → PSU Porucha mikroprocesora                                                                                        |
|                                       | WATCHDOG RE                | ESET → PSU Porucha mikroprocesora                                                                                     |
|                                       |                            |                                                                                                    |
|                                       | Manu Dattan ahaman         | ······································                                                                                |
| Battery charger                       | Menu Battery charger u     | umoznuje zobrazit stav nabijačký supravý akumulatorov.                                                                |
| Activity: OK<br>Charger temp: OK      | Charger status:            |                                                                                                    |
|                                       | DISABLED                   | Deaktivovany (odpojeny)                                                                                               |
| 2                                     | FAULI                      | → Porucha                                                                                                    |
|                                       | UK.                        | → Spravne tungovanie                                                                                                  |
|                                       | Activity:                  |                                                                                                    |
|                                       | GENERAL FAUL               | LI → Chybný obvod nabijačky                                                                                           |
|                                       | ON CHARGE                  | → Nabijanie batérie                                                                                                   |
|                                       | Z IEST                     | Prebleha test impedancie akumulatorov                                                                                 |
|                                       | CHARGER TEST               | I → Prebieha test obvodu nabíjačky                                                                                    |

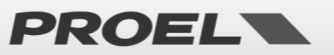

|                                                                                                    | IDLE → Nabíjačka v pokoji                                                                                                    |
|----------------------------------------------------------------------------------------------------|----------------------------------------------------------------------------------------------------|
|                                                                                                    | Charger temp:                                                                                                    |
|                                                                                                    | PROBE FAILURE → Porucha snímača teplotv nabíjačky                                                                                                    |
|                                                                                                    | OVERTEMP → Prehriatie nabíjačky; teplota mimo rozsahu                                                                                                    |
|                                                                                                    | OK → Teplota nabíjačky je v správnom rozsahu                                                                                                    |
|                                                                                                    |                                                                                                    |
|                                                                                                    | Ak sa objaví jedna z nasledujúcich indikácií, pozrite si zoznam porúch:                                                                                                    |
|                                                                                                    | PSU COMMUNICATION LOSS 🔶 Porucha komunikácie s PSU                                                                                                    |
|                                                                                                    | FLASH FAILURE → PSU Porucha mikroprocesora                                                                                                    |
|                                                                                                    | WATCHDOG RESET                                                                                                    |
| Thermal management system                                                                                                    | Menu Thermal management system umožňuje zobraziť teploty zistené systémom:                                                                                                    |
| Thermal status: OK<br>PSU temp: OK 21°C<br>Batt temp: OK 21°C                                                                     | Thermal status:                                                                                                    |
| (Charger temp: OK 21°C)                                                                                                    | DISABIED → Deaktivovaný (vypnutý)                                                                                                    |
|                                                                                                    | FAULT $\rightarrow$ Porucha                                                                                                    |
|                                                                                                    | $OK \rightarrow Správne fungovanie$                                                                                                    |
|                                                                                                    | PSU temp: (Teplota hlavného zdroja napájanja)                                                                                                    |
|                                                                                                    | PROBE FAILURE $\rightarrow$ Porucha snímača teploty hlavného zdroja napájania                                                                                                    |
|                                                                                                    | $OVERTEMP \rightarrow Prehriatie hlavného napájacieho zdroja$                                                                                                    |
|                                                                                                    | $OK \rightarrow Teplota hlavného zdroja napájania je v správnom rozsahu$                                                                                                    |
|                                                                                                    | Batt temp:                                                                                                    |
|                                                                                                    | PROBE SHORT $\rightarrow$ Skrat teplotnei sondy                                                                                                    |
|                                                                                                    | PROBE OPEN $\rightarrow$ Snímač teploty akumulátorov je prerušený                                                                                                    |
|                                                                                                    | OVERTEMP → Prehriatie akumulátorov: teplota mimo rozsahu                                                                                                    |
|                                                                                                    | UNDERTEMP -> Teplota akumulátorov pod prahovou hodnotou.                                                                                                    |
|                                                                                                    | OK → Teplota akumulátorov je v správnom rozsahu.                                                                                                    |
|                                                                                                    | Charger temp:                                                                                                    |
|                                                                                                    | PROBE FAILURE → Porucha snímača teploty nabíjačky                                                                                                    |
|                                                                                                    | OVERTEMP → Prehriatie nabíjačky; teplota mimo rozsahu                                                                                                    |
|                                                                                                    | OK → Teplota nabíjačky je v správnom rozsahu.                                                                                                    |
|                                                                                                    | Pre úplnosť sa zobrazuje teplota nameraná v rôznych sekciách; ak dôjde k poruche sondy, teplota<br>sa pehude zobrazovať                                                                                                    |
|                                                                                                    | Ak sa objaví jedna z nasledujúcich indikácií, pozrite si zoznam porúch:                                                                                                    |
|                                                                                                    | PSU COMMUNICATION LOSS → Porucha komunikácie s PSU                                                                                                    |
|                                                                                                    | FLASH FAILURE $\rightarrow$ PSU Porucha mikroprocesora                                                                                                    |
|                                                                                                    | WATCHDOG RESET → PSU Porucha mikroprocesora                                                                                                    |
| Main Power supply<br>Ma<br>Fu<br>Fu<br>Ps<br>Main Power supply<br>Ma<br>Power supply commands<br>Ma<br>Remove disablement?<br>Fst | Z jednej z podrobných obrazoviek sa stlačením OK dostanete do okna, v ktorom môžete zapnúť alebo<br>vypnúť stav deaktivácie sekcie.<br>Keď je sekcia "Main Power Supply " v móde "disablement", všetky bezpečnostné funkcie súvisiace s<br>napájaním sú vypnuté. Poruchy sa nezobrazujú. Funkcia "disablement" vám umožňuje pracovať<br>s akumulátormi bez prerušenia prevádzky systému a bez generovania porúch. |
|                                                                                                    |                                                                                                    |

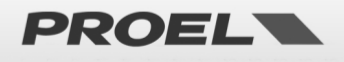

|     | Menu list<br>Line & Amplifiers<br>Power suppliy & battery<br>→Fire Microphone<br>Recorded messages & SD | Menu "Fire Micro                                    | ophone"                           |                              |                                                                                      |                                           |  |  |
|-----|----------------------------------------------------------------------------------------------------|-----------------------------------------------------|-----------------------------------|------------------------------|--------------------------------------------------------------------------------------|-------------------------------------------|--|--|
| 200 | Firemicrophonelist                                                                                      | Menu Fire Microphor<br>používaných na hláse         | <i>ne</i> umožňuj<br>enie poplac  | je zobraziť a<br>hových sprá | a spravovať stav mikrofónov/mikrofónovy<br>áv. Podľa spôsobu pripojenia sa delia na: | ích pultov                                |  |  |
|     | Remote Fire Mic NOT IN USE<br>Eth Fire Mic NOT IN USE                                                   | Local Fire N                                        | /lic → Lok                        | álny evakua                  | čný mikrofón, zvyčajne na prednom paneli                                             | svstému                                   |  |  |
|     | LN                                                                                                    | Remote Fire                                         | e Mic →                           | ,<br>Diaľkové ev             | akuačné mikrofóny pripojené cez zbernio                                              | ,<br>cu.                                  |  |  |
|     |                                                                                                    | Eth fire Mic                                        | : →                               | Diaľkové e                   | vakuačné mikrofóny pripojené cez etherne                                             | t.                                        |  |  |
|     |                                                                                                    | Každá skupina mikrof                                | fónových st                       | aníc je kom                  | binovaná so stavom:                                                                  |                                           |  |  |
|     |                                                                                                    | NOT IN USE                                          | ÷ →                               | Nie je nain                  | štalovaný žiadny mikrofón                                                            |                                           |  |  |
|     |                                                                                                    | DISABLED                                            | $\rightarrow$                     | Deaktivo                     | /aný                                                                                 |                                           |  |  |
|     |                                                                                                    | FAULT                                               | $\rightarrow$                     | Porucha                      |                                                                                      |                                           |  |  |
|     |                                                                                                    | ОК                                                  | $\rightarrow$                     | Správne f                    | ungovanie                                                                            |                                           |  |  |
|     |                                                                                                    | Požadovaný riadok si<br>detailom sekcie.            | i môžete vy                       | brať pomoc                   | cou šípok HORE a DOLE a stlačením OK sa                                              | dostanete k                               |  |  |
| 8   | Local Fire microphone<br>Fire mic status: OK<br>Capsule: OK                                             | Menu <i>Local Fire micr</i><br>prednom paneli zaria | <i>ophone</i> un<br>adenia.       | nožňuje zok                  | praziť stav lokálneho evakuačného mikrof                                             | ónu na                                    |  |  |
|     |                                                                                                    | Podrobnosti o prevád                                | dzkovom st                        | ave lokálne                  | ho evakuačného mikrofónu:                                                            |                                           |  |  |
|     |                                                                                                    | Fire Mic Status:                                    |                                   |                              |                                                                                      |                                           |  |  |
|     | -                                                                                                    | DISABLED                                            | $\rightarrow$                     | Deaktivo                     | vaný                                                                                 |                                           |  |  |
|     |                                                                                                    | FAULT                                               | $\rightarrow$                     | Minimáln                     | e jedna porucha aktívna                                                              |                                           |  |  |
|     |                                                                                                    | ОК                                                  | $\rightarrow$                     | Funguje, I                   | nebola zistená žiadna porucha                                                        |                                           |  |  |
|     |                                                                                                    | Podrobnosti o stave kapsuly mikrofónu:              |                                   |                              |                                                                                      |                                           |  |  |
|     |                                                                                                    | Capsule:                                            |                                   |                              |                                                                                      |                                           |  |  |
|     |                                                                                                    | OPEN                                                | $\rightarrow$                     | Prerušena                    | á kapsula alebo prerušené káble                                                      |                                           |  |  |
|     |                                                                                                    | SHORT                                               | $\rightarrow$                     | Skrat kap                    | suly mikrofónu alebo káblov                                                          |                                           |  |  |
|     |                                                                                                    | ОК                                                  | $\rightarrow$                     | Kapsula n                    | nikrofónu a kabeláž neporušené                                                       |                                           |  |  |
| 20  | Remote Fire Miclist<br>Remote mic 1 NOT IN USE<br>→Remote mic 2 UK                                      | Menu <i>Remote Fire M</i><br>staníc pripojených k s | <i>lic List</i> umo<br>systému ce | žňuje zobra<br>z zbernicu.   | ziť a spravovať stav vzdialených evakuači<br>Sú prezentované vo forme zoznamu a mó   | ných mikrofónových<br>òžete sa medzi nimi |  |  |
|     | Remote mic 4 NOT IN USE                                                                                 | posúvať pomocou šíp<br>Prevádzkový stav spo         | ook HORE a<br>ojený s kažc        | DOLE, stlað<br>lou mikrofó   | čením OK sa dostanete na stránku s podro<br>novou stanicou:                          | obnosťami.                                |  |  |
|     |                                                                                                    | NOT IN USE                                          | . →                               | Nie je nain                  | štalovaná žiadna evakuačná mikrofónová s                                             | tanica                                    |  |  |
|     |                                                                                                    | DISABLED                                            | $\rightarrow$                     | Deaktivád                    | ia                                                                                   |                                           |  |  |
|     |                                                                                                    | FAULT                                               | $\rightarrow$                     | Porucha                      |                                                                                      |                                           |  |  |
|     |                                                                                                    | ОК                                                  | $\rightarrow$                     | Správne f                    | ungovanie                                                                            |                                           |  |  |
| 24  | Remote Fire Mic detail                                                                                  | Menu Remote Fire M                                  | <i>lic detail</i> ur              | nožňuje zok                  | praziť stav vzdialenej evakuačnej mikrofó                                            | novej stanice                             |  |  |
|     | Model: DBE06 Address: 2                                                                                 | pripojený k systému o                               | cez zbernic                       | u.                           |                                                                                      |                                           |  |  |
|     | Communication: OK<br>Capsule: OK                                                                        | Podrobnosti o prevádzkovom stave:                   |                                   |                              |                                                                                      |                                           |  |  |
|     |                                                                                                    | Model: $\rightarrow$                                | Typ prip                          | pojenej mik                  | rofónovej stanice                                                                    |                                           |  |  |
|     |                                                                                                    | Address: $\rightarrow$                              | Adresa                            | na zbernici                  |                                                                                      |                                           |  |  |
|     |                                                                                                    | Status:                                             |                                   |                              |                                                                                      |                                           |  |  |
|     |                                                                                                    | NOT IN USE                                          | E →                               | Nie je nai                   | nštalovaná žiadna evakuačná mikrof. sta                                              | nica                                      |  |  |
|     |                                                                                                    | DISABLED                                            | $\rightarrow$                     | Deaktivá                     | cia                                                                                  |                                           |  |  |
|     |                                                                                                    | FAULT                                               | $\rightarrow$                     | Porucha                      |                                                                                      |                                           |  |  |
|     |                                                                                                    | Communication: (Stay komunikácio)                   |                                   |                              |                                                                                      |                                           |  |  |
|     |                                                                                                    |                                                     | av komun<br>ح                     | Mikrofón                     | ová stanica nie je princiená k systému                                               |                                           |  |  |
|     |                                                                                                    | OK                                                  | $\rightarrow$                     | Správne f                    | ungovanie                                                                            |                                           |  |  |
|     |                                                                                                    |                                                     | ,                                 |                              | -                                                                                    |                                           |  |  |

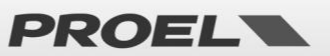

|                                                                                                   | Capsule:                                                                                                    |                                   |                                                     |                                                                                                    |  |
|---------------------------------------------------------------------------------------------------|----------------------------------------------------------------------------------------------------|-----------------------------------|-----------------------------------------------------|----------------------------------------------------------------------------------------------------|--|
|                                                                                                   | OPEN                                                                                                    | $\rightarrow$                     | Prerušei                                            | ná kapsula alebo prerušené vedenie                                                                                                    |  |
|                                                                                                   | SHORT                                                                                                    | $\rightarrow$                     | Skrat ka                                            | osuly alebo káblov                                                                                                    |  |
|                                                                                                   | ОК                                                                                                    | $\rightarrow$                     | Kapsula                                             | mikrofónu a kabeláž neporušené                                                                                                    |  |
| Ethernet Fire Mic list     →Mic: DBE6594     OK                                                   | Menu Ethernet Fire Mic lis<br>staníc pripojených k systé<br>prezentované vo forme z<br>stlačením OK sa dostanete                                                                                                    | t umc<br>ému p<br>oznar<br>na sti | ožňuje zok<br>prostrední<br>nu a je n<br>ránku s po | raziť a spravovať stav vzdialených evakuačných mikrofónových<br>ctvom siete Ethernet. Nainštalované mikrofónové stanice sú<br>nožné sa medzi nimi posúvať pomocou šípok HORE a DOLE,<br>drobnosťami. |  |
|                                                                                                   | Prevádzkový stav mikrofón                                                                                                    | iovej s                           | stanice:                                            | · ·                                                                                                    |  |
|                                                                                                   | DISABLED                                                                                                    | →<br>、                            | Deaktiv                                             | àcia                                                                                                    |  |
|                                                                                                   | FAULT                                                                                                    | →<br>、                            | Porucha                                             |                                                                                                    |  |
|                                                                                                   | OK                                                                                                    | →                                 | Správne                                             | fungovanie                                                                                                    |  |
| EthernetFireMicdetail<br>Firemicstatus:OK<br>Fault:NONE<br>Net name:DBE6594<br>Ir:192.168.001.003 | Menu <i>Ethernet Fire Mic</i><br>systému cez ethernetovú s<br>Prevádzkové stavy mikrof.                                                                                                    | <i>detail</i><br>ieť.<br>stanío   | umožňuj                                             | e zobraziť stav vzdialenej mikrofónovej stanice pripojenej k                                                                                                    |  |
|                                                                                                   | Fire mic status:                                                                                                    |                                   |                                                     |                                                                                                    |  |
|                                                                                                   | NOT IN USE                                                                                                    | →                                 | Nie je n                                            | ainštalovaná pracovná stanica s mikrofónom                                                                                                    |  |
|                                                                                                   | DISABLED                                                                                                    | $\rightarrow$                     | Deaktiva                                            | icia                                                                                                    |  |
|                                                                                                   | FAULT                                                                                                    | $\rightarrow$                     | Porucha                                             |                                                                                                    |  |
|                                                                                                   | ОК                                                                                                    | $\rightarrow$                     | Správne                                             | fungovanie                                                                                                    |  |
|                                                                                                   | Fault:                                                                                                    |                                   |                                                     |                                                                                                    |  |
|                                                                                                   | COMMUNICATIC                                                                                                    | N LOS                             | ss →                                                | Chyba komunikácie so systémom                                                                                                    |  |
|                                                                                                   | GENERAL FAULT                                                                                                    |                                   | $\rightarrow$                                       | Porucha mikrofónovej stanice                                                                                                    |  |
|                                                                                                   | CAPSULE OPEN                                                                                                    |                                   | $\rightarrow$                                       | Prerušená kapsula mikrofónu alebo vedenia                                                                                                    |  |
|                                                                                                   | CAPSULE SHORT                                                                                                    |                                   | $\rightarrow$                                       | Skrat kapsuly mikrofónu alebo káblov                                                                                                    |  |
|                                                                                                   | NONE                                                                                                    |                                   | $\rightarrow$                                       | Nebola zistená žiadna porucha                                                                                                    |  |
|                                                                                                   | Net name: $\rightarrow$ Sie                                                                                                    | eťový                             | názov mil                                           | rofónovej stanice                                                                                                    |  |
|                                                                                                   | $IP: \rightarrow IP$                                                                                                    | sieťov                            | vá adresa                                           |                                                                                                    |  |
| Local Fire Mic detail                                                                             | Na jednej z podrobných o<br>alebo vypnúť stav deaktivá                                                                                                    | brazo<br>icie.                    | oviek stlač                                         | te OK, aby ste sa dostali do okna, v ktorom je možné zapnúť                                                                                                    |  |
| Set disablement?                                                                                  | Z okna, v nastavení "disablement" je možné vymeniť lokálny evakuačný mikrofón bez toho, aby systém<br>hlásil poruchu. Rovnako možno v móde "disablement" odstrániť vzdialenú evakuačnú mikrofónovú<br>stanicu bez toho, aby systém hlásil poruchu. |                                   |                                                     |                                                                                                    |  |
| Fir Fire mic commands<br>Car<br>Remove disablement?                                               | POZNÁMKA: Keď je sek<br>s evakuačnými mikrofónov                                                                                                    | cia "<br>vými s                   | Fire micr<br>tanicami,                              | ophone" v móde "disablement", všetky funkcie, súvisiace<br>sú deaktivované. Odstránia sa aj všetky signalizácie poruchy.                                                                             |  |
|                                                                                                   |                                                                                                    |                                   |                                                     |                                                                                                    |  |

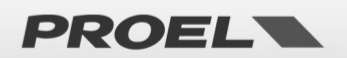

| Power supplig & battery<br>Fire Microphone<br>→Recorded messages & SD<br>Input contacts | Menu "Recorded messages & SD"                                                                                                    |                                      |
|-----------------------------------------------------------------------------------------|----------------------------------------------------------------------------------------------------|--------------------------------------|
| Messages list<br>→EVAC msg OK<br>ALARM msg OK<br>Chime msg OK<br>Gp msg 1 OK            | Menu <i>Messages list</i> umožňuje prezerať a spravovať stav systémových správ vopred zaznam<br>mikro SD karte ako súbor s príponou .wav. Zobrazujú sa vo forme zoznamu a je možné sa po<br>nimi pomocou šípok HORE a DOLE. Každá správa v zozname je prepojená s prevádzkovým st | ienaných na<br>súvať medzi<br>tavom: |
|                                                                                         | DISABLED → Správa v stave "deaktivácie"                                                                                                    |                                      |
| Maccagae list                                                                           | NO uSD $\rightarrow$ Žiadna mikro SD karta nebola zistená                                                                                                    |                                      |
| →Chime mss OK                                                                           | BAD usD $\rightarrow$ mikro SD karta nepoužiteľná                                                                                                    |                                      |
| GP ms9 1 OK<br>GP ms9 2 NO FILE                                                         | NO IMPRINT                                                                                                    |                                      |
| GP ms9 3 NO FILE []                                                                     | NO FILE   → Súbor/správa nie je prítomná                                                                                                    |                                      |
|                                                                                         | FAULT 🔶 Chyba súboru/správy                                                                                                    |                                      |
|                                                                                         | OK → Súbor/správa OK                                                                                                    |                                      |
|                                                                                         |                                                                                                    |                                      |
|                                                                                         | Je možne spravoval 11 sprav.<br><b>EVAC</b> $\rightarrow$ Evakuačná správa (kontrolovaná)                                                                                                    |                                      |
|                                                                                         | $\Delta I \Delta R M$ $\rightarrow$ Výstražná poplachová správa (kontrolovaná)                                                                                                    |                                      |
|                                                                                         | CHIME → Správa "Ding-Dong"                                                                                                    |                                      |
|                                                                                         | Gp msg 1-8 → Všeobecná správa                                                                                                    |                                      |
|                                                                                         | Evakuačná správa a výstražná poplachová správa sú nepretržite kontrolované.                                                                                                    |                                      |
|                                                                                         | Formát súborov:                                                                                                    |                                      |
|                                                                                         | Format suborov.<br>Evakuačná správa $\rightarrow$ EVAC $\rightarrow$ evac wav                                                                                                    |                                      |
|                                                                                         | Výstražná správa ALARM $\rightarrow$ ALARM $\rightarrow$ alarm wav                                                                                                    |                                      |
|                                                                                         | Správa "Ding-Dong". $\rightarrow$ CHIME $\rightarrow$ chime.wav                                                                                                    |                                      |
|                                                                                         | Všeobecné správy 1:8 $\rightarrow$ Gp msg 1:8 $\rightarrow$ msg 1.wav /msg 8.wav                                                                                                    |                                      |
|                                                                                         | Súbory musia mať nasledujúce vlastnosti: Formát WAV, 48 kHz, MONO, 16 bitov                                                                                                    |                                      |
|                                                                                         | Pozícia súborov: Súbory musia byť uložené v koreňovom adresári mikro SD karty.                                                                                                    |                                      |
|                                                                                         | Menu Messages detail umožňuje zobraziť podrobnosti o stave správy                                                                                                    |                                      |
| Message detail                                                                          | Zobrazuje sa najmä typ správy, názov súboru, stav a prípadná chyba.                                                                                                    |                                      |
| File name: evac.wav<br>Status:OK                                                        | Message: $\rightarrow$ Názov správy                                                                                                    |                                      |
|                                                                                         | File name: $\rightarrow$ Názov súboru                                                                                                    |                                      |
|                                                                                         | Status:                                                                                                    |                                      |
|                                                                                         | DISABI FD -> Správa deaktivovaná                                                                                                    |                                      |
|                                                                                         | NO uSD $\rightarrow$ Žiadna mikro SD karta nebola zistená                                                                                                    |                                      |
|                                                                                         | BAD usD → mikro SD karta nepoužiteľná                                                                                                    |                                      |
|                                                                                         | NO IMPRINT 🔶 Obraz súboru nebol vytvorený / Súbor sa nenačítal                                                                                                    |                                      |
|                                                                                         | NO FILE → Súbor/správa nie je prítomná                                                                                                    |                                      |
|                                                                                         | FAULT -> Chyba súboru/správy                                                                                                    |                                      |
|                                                                                         | OK → Súbor/správa OK                                                                                                    |                                      |
|                                                                                         | Fault: (podrobnosti o poruche, ak sa vyskytne porucha)                                                                                                    |                                      |
|                                                                                         | FILE CORRUPTED 🔶 Súbor je poškodený                                                                                                    |                                      |
|                                                                                         | UNREADABLE 🔶 Súbor je nečitateľný                                                                                                    |                                      |
|                                                                                         | BAD FORMAT 🔶 Nesprávny formát súboru                                                                                                    |                                      |
|                                                                                         | TOO BIG → príliš veľký súbor                                                                                                    |                                      |

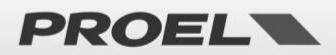

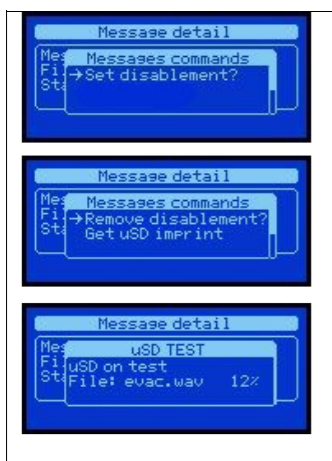

Na jednej z obrazoviek s detailmi stlačte OK, aby ste sa dostali do okna, v ktorom je možné zapnúť alebo vypnúť mód "disablement".

Nastavením celej sekcie správ do módu "disablement" môžete bezpečne odstrániť mikro SD kartu a pridať alebo odstrániť správy / súbory.

Názvy súborov sú pevné a formát musí byť rešpektovaný, aby systém rozpoznal správy / súbory; ak má súbor iný názov, ako sa očakávalo, bude sa ignorovať.

Aby systém vytvoril obraz súborov, je potrebné mať sekciu v móde "disablement", vložiť mikro SD kartu so správami/súbormi v správnom formáte a zvoliť príkaz "Get uSD imprint". Na konci procesu validácie, (stále v móde deaktivácie), je možné skontrolovať výsledok validácie rolovaním stavu správ / súborov na obrazovke s podrobnosťami. Pre aktiváciu nových správ je potrebné odstrániť mód deaktivácie.

POZNÁMKA: Keď je sekcia mikro SD karty v móde deaktivácie, všetky systémové funkcie súvisiace s vopred nahranými správami sú vypnuté, mikro SD karta je vypnuté a možno ju bezpečne odstrániť. Odstránia sa aj všetky poruchy súvisiace so správami. Funkcia "disablement" (deaktivácia) umožňuje pracovať so správami bez prerušenia prevádzky systému a bez signalizovania porúch.

| Fire Microphone<br>Recorded messages & SD<br>→Input contacts<br>Alarm buttons                        | Menu "                                                                                                    | Input contacts                                                                               | 5"                                                         |                                                                                                    |
|----------------------------------------------------------------------------------------------------|----------------------------------------------------------------------------------------------------|----------------------------------------------------------------------------------------------|------------------------------------------------------------|----------------------------------------------------------------------------------------------------|
| Disital input list<br>→Dsi EVAC mss IDLE<br>Dsi ALARM mss IDLE<br>Dsi aux mic IDLE<br>Dsi mss 1 IDLE | Menu <i>Dig</i><br>môžete ic<br>stavom:<br>DIS<br>FA<br>AC                                                             | iital input list umo<br>h posúvať pomoc<br>SABLED → Dea<br>ULT → Ch<br>CTIVE → Ak<br>LE → Ne | ožňuje<br>cou šíp<br>aktivov<br>ybný v<br>tívny v<br>činný | e zobraziť stav digitálnych vstupov systému vo forme zoznamu a<br>pok HORE a DOLE. Každý vstup v zozname je prepojený s prevádzkovým<br>vaný vstup<br>vstup<br>vstup<br>vstup |
|                                                                                                    | Ak chcete<br>na obrazo                                                                                                 | získať podrobno:<br>ovku <i>s podrobnos</i> i                                                | sti o s<br>ťami c                                          | tave vstupu, môžete ho vybrať zo zoznamu a stlačením tlačidla OK prejsť<br>o digitálnom vstupe .                                                                              |
| Disital input detail                                                                                 | Menu <i>Digital input detail</i> umožňuje zobraziť podrobnosti o stave digitálneho vstupu.<br>Zobrazuje sa najmä toto: |                                                                                              |                                                            |                                                                                                    |
| Status: CLOSED                                                                                       | Digital inp<br>Condition                                                                                               | out:<br>I:                                                                                   | →                                                          | Názov vstupu                                                                                                    |
|                                                                                                    |                                                                                                    | DISABLED                                                                                     | $\rightarrow$                                              | Deaktivovaný vstup                                                                                                    |
|                                                                                                    |                                                                                                    | ACTIVE                                                                                       | $\rightarrow$                                              | Aktívny vstup                                                                                                    |
|                                                                                                    |                                                                                                    | IDLE                                                                                         | $\rightarrow$                                              | Nečinný vstup                                                                                                    |
|                                                                                                    | Status:                                                                                                    |                                                                                              |                                                            |                                                                                                    |
|                                                                                                    |                                                                                                    | OPEN                                                                                         | $\rightarrow$                                              | Otvorený kontakt                                                                                                    |
|                                                                                                    |                                                                                                    | CLOSED                                                                                       | $\rightarrow$                                              | Zopnutý kontakt                                                                                                    |
|                                                                                                    |                                                                                                    | FAULT                                                                                        | $\rightarrow$                                              | Zistená chyba                                                                                                    |
|                                                                                                    | Fault:                                                                                                    | (podrobnosti o po                                                                            | oruche                                                     | e, ak sa vyskytla porucha)                                                                                                    |
|                                                                                                    |                                                                                                    | CABLE CUT                                                                                    | $\rightarrow$                                              | Prerušený kábel, odstránený konektor (monitorované kontakty EVAC a ALARM                                                                                                    |
|                                                                                                    |                                                                                                    | CABLE SHORT                                                                                  | $\rightarrow$                                              | Skrat kábla (monitorované kontakty EVAC e ALARM).                                                                                                    |
|                                                                                                    |                                                                                                    | CIRCUIT FAILURE                                                                              | →                                                          | Porucha riadiaceho obvodu.                                                                                                    |

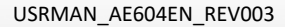

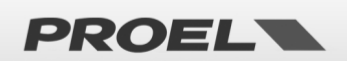

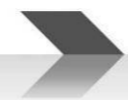

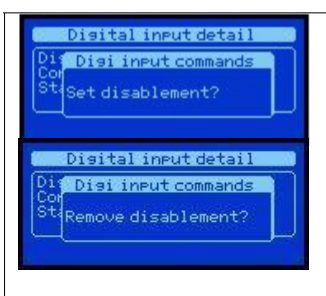

Z jednej z obrazoviek s detailmi stlačením OK sprístupníte okno, v ktorom je možné zapnúť alebo vypnúť mód deaktivácie.

Uvedením celej sekcie vstupov do módu deaktivácie je možné pracovať s kabelážou bez hlásenia porúch alebo náhodného spustenia správy. Po ukončení prác s kabelážou kontaktov odstráňte stav deaktivácie.

POZNÁMKA: Keď je sekcia vstupov v móde deaktivácie, všetky systémové funkcie súvisiace so vstupnými kontaktmi sú deaktivované. Odstránia sa všetky hlásenia poruchy súvisiace s elektroinštaláciou. Funkcia deaktivácie umožňuje pracovať na kabeláži bez prerušenia prevádzky systému a bez generovania hlásenia porúch.

| Menu list<br>Recorded messages & SD<br>Input contacts<br>→Alarm buttons<br>Ethernet                                         | Menu "Alarm button                                                                                                    | s"            |                                                       |  |  |
|----------------------------------------------------------------------------------------------------|----------------------------------------------------------------------------------------------------|---------------|-------------------------------------------------------|--|--|
| Alarm buttons: Alarm buttons: ENABLED                                                                                       | Menu Alarm buttons umožňuje zobraziť a spravovať stav tlačidiel na aktiváciu evakuačnej a výstražnej správy na prednom paneli zariadenia.                                                                                                    |               |                                                       |  |  |
| EVAC ALARM button: IDLE<br>PRE ALARM button: IDLE                                                                           | Alarm buttons:                                                                                                    |               |                                                       |  |  |
|                                                                                                    | ENABLED                                                                                                    | $\rightarrow$ | Tlačidlá sú aktívne (sekcia nie je deaktivovaná)      |  |  |
|                                                                                                    | DISABLED                                                                                                    | $\rightarrow$ | Tlačidlá sú deaktivované (sekcia je móde deaktivácie) |  |  |
|                                                                                                    | EVAC ALARM button:                                                                                                    |               |                                                       |  |  |
|                                                                                                    | IDLE                                                                                                    | $\rightarrow$ | V pokoji, tlačidlo uvoľnené                           |  |  |
|                                                                                                    | PRESSED<br>PRE ALARM button:                                                                                                    | →             | Aktivne, tlacidlo stlacene                            |  |  |
|                                                                                                    |                                                                                                    | $\rightarrow$ | V nakaji tlačidla uvaľnené                            |  |  |
|                                                                                                    | PRESSED                                                                                                    | ÷             | Aktívne, tlačidlo stlačené                            |  |  |
| Alarm buttons Pop-up<br>EVE<br>Set disablement?<br>Alarm buttons<br>Alarm buttons<br>Pop-up D<br>EVE<br>Remove disablement? | deaktivácie.<br>Zapnutím deaktivácie (disablement) sa deaktivujú poplachové tlačidlá na prednom paneli zariadenia.<br>POZNÁMKA: Ak sú tlačidlá počas prehrávania evakuačnej alebo výstražnej správy deaktivované,<br>prehrávanie sa nepreruší.                                                     |               |                                                       |  |  |
| Menu list<br>Input contacts<br>Alarm buttons<br>Dethernet<br>System status & conf                                           | Menu "Ethernet"                                                                                                    |               |                                                       |  |  |
| Ethernet<br>Status<br>→Net Name<br>DHCP<br>IP address                                                                       | Menu <b>Ethernet</b> spravuje sieťové funkcie. Môžete zobraziť stav rozhrania a nakonfigurovať<br>prevádzkové parametre. Funkcie sú zobrazené ako zoznam a je možné v nich listovať pomocou šípok<br>HORE a DOLE. Keď šípka ukazuje na požadovaný výber, stlačením tlačidla OK prejdite do sekcie. |               |                                                       |  |  |
|                                                                                                    | STATUS                                                                                                    | $\rightarrow$ | Zobrazuje stav pripojenia                             |  |  |
|                                                                                                    | Net Name                                                                                                    | $\rightarrow$ | Zobrazuje a konfiguruje názov siete systému           |  |  |
|                                                                                                    | DHCP                                                                                                    | $\rightarrow$ | Zobrazuje a konfiguruje systém sieťového adresovania  |  |  |
|                                                                                                    | IP address                                                                                                    | $\rightarrow$ | Zobrazuje a konfiguruje IP adresu                     |  |  |
|                                                                                                    |                                                                                                    |               |                                                       |  |  |

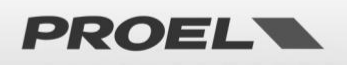

| ETH STATUS                                                                                             | Menu ETH STATUS                                                                                                    | S vám umožňuje zobraziť stav sieťového pripojenia systému.                                                                                                    |  |  |  |
|----------------------------------------------------------------------------------------------------|----------------------------------------------------------------------------------------------------|----------------------------------------------------------------------------------------------------|--|--|--|
| Status:ENABLED                                                                                         | Status:                                                                                                    |                                                                                                    |  |  |  |
| MAC: 10230D905CFE                                                                                      | ENABLED                                                                                                    | → Ethernet aktívny, sekcia nie je deaktivovaná.                                                                                                    |  |  |  |
|                                                                                                    | DISABLED                                                                                                    | → Ethernet deaktivovaný, sekcia je v móde deaktivácie.                                                                                                    |  |  |  |
|                                                                                                    | Link:                                                                                                    |                                                                                                    |  |  |  |
|                                                                                                    | UP                                                                                                    | → Fyzické sieťové pripojenie je aktívne.                                                                                                    |  |  |  |
|                                                                                                    | DOWN                                                                                                    | → Fyzické sieťové pripojenie nie je aktívne.                                                                                                    |  |  |  |
|                                                                                                    | MAC:                                                                                                    | (fyzická MAC adresa)                                                                                                    |  |  |  |
| -                                                                                                    |                                                                                                    |                                                                                                    |  |  |  |
| System NET name view                                                                                   | Submenu System N<br>zmeniť názov siete,<br>ste zadali požadova<br>požadovanú kombi<br>nahor a nadol zmer<br>jednoducho jch ulo                                                                                                    | NET name view umožňuje zobraziť a nakonfigurovať názov systémovej siete. Ak chcete<br>e, jednoducho stlačte OK, aby ste sa dostali na obrazovku <i>System NET name conf</i> , aby<br>vané údaje. Vytvorte názov zmenou jedného písmena za druhým, kým nezískate<br>pináciu; pomocou šípok doprava a doľava sa pohybujete medzi písmenami a šípkami<br>eníte vybrané písmeno. Keď sa všetky písmená zhodujú s požadovanými nastaveniami,<br>ožte stlačením tlačidla OK: stlačením BACK zrušíte zmeny |  |  |  |
| System NET name conf<br>Network name: EU-Test001                                                       | Pre zmenu konfigu                                                                                                    | urácie siete je potrebné túto sekciu deaktivovať.                                                                                                    |  |  |  |
| DHCP view<br>DHCP status: ENABLED<br>Lease: BOUND                                                      | Submenu DHCP vie<br>adries prostredníct<br>aby ste sa dostali n<br>Pre zmenu konfigur<br>Lease:                                                                                                    | iew vám umožňuje prezerať a konfigurovať manuálne alebo automatické prideľovanie IP<br>ctvom DHCP servera. Ak chcete zmeniť túto možnosť, jednoducho stlačte tlačidlo OK,<br>na obrazovku <i>DHCP conf</i> a nastavte parameter DHCP ENABLED alebo DISABLED.<br>urácie siete je potrebné túto sekciu deaktivovať.                                                                                                    |  |  |  |
|                                                                                                    | BOUND                                                                                                    | → IP adresa správne pridelená serverom DHCP.                                                                                                    |  |  |  |
|                                                                                                    | VOID                                                                                                    | → IP adresa nepridelená serverom DHCP.                                                                                                    |  |  |  |
|                                                                                                    |                                                                                                    |                                                                                                    |  |  |  |
| IP view                                                                                                | Submenu <i>IP view</i> u<br>parametrami sú ad                                                                                                    | umožňuje prezerať a konfigurovať parametre systémovej siete. Konfigurovateľnými<br>dresa IP siete, maska podsiete, adresa brány a adresa DNS.                                                                                                    |  |  |  |
| GTW: 292.168.001.010<br>DNS: 192.168.001.031                                                           | Ak chcete zmeniť parametre siete, jednoducho stlačte tlačidlo OK, aby ste sa dostali na obrazovku <i>IP conf</i> .<br>Požadované údaje zadávajte zmenou po jednej číslici, kým nezískate požadovanú kombináciu; pomocou<br>šípok doprava a doľava sa presúvajte medzi číslicami a šípkami nahor a nadol zmeňte hodnotu vybranej<br>číslice. Keď sa všetky číslice zhodujú s požadovanými nastaveniami, jednoducho ich uložte stlačením<br>tlačidla OK; stlačením BACK zrušíte zmeny. |                                                                                                    |  |  |  |
| IP conf<br>IP: 102.168.001.099<br>SNM: 255.255.255.000<br>GTW: 192.168.001.010<br>DNS: 192.168.001.031 | Pre zmenu konfigu                                                                                                    | urácie siete je potrebné túto sekciu deaktivovať.                                                                                                    |  |  |  |
|                                                                                                    |                                                                                                    |                                                                                                    |  |  |  |
| Menu list<br>Ethernet<br>→System status & conf<br>Volumes<br>Message scheduler                         | Menu "System<br>Menu System status                                                                                                    | n status & conf"<br>us & conf umožňuje konfigurovať systém. Nižšie je uvedený popis a použitie každej sekcie:                                                                                                    |  |  |  |
|                                                                                                    | Do indicat                                                                                                    | ator test 🧼 🔿 Test systémových indikátorov                                                                                                    |  |  |  |

- Conf system time
- → Konfigurácia dátumu a času
- Konfigurácia datumu a času
   Konfigurácia systémových liniek
- Conf line mode
- Conf alarm messages loop
- Conf alarm inputs mode
- □ Conf system passwords
  - Conf microphone mode  $\rightarrow$  H
- → Konfigurácia systémových hesiel

Konfigurácia slučky systémových poplachových správ

Konfigurácia vstupov na spúšťanie poplachových správ

➔ Konfigurácia mikrofónového vstupu

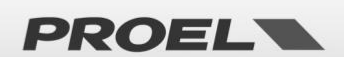

 $\rightarrow$ 

 $\rightarrow$ 

|                                                                                                    | A                                                                                                    |                                                                                                    |  |  |  |
|----------------------------------------------------------------------------------------------------|----------------------------------------------------------------------------------------------------|----------------------------------------------------------------------------------------------------|--|--|--|
|                                                                                                    | $\Sigma \upsilon \Box$                                                                                                    | Conf line-out mode → Konfigurácia linkového výstupu                                                                                                    |  |  |  |
|                                                                                                    | Conf master equalization                                                                                                    | → Konfigurácia ekvalizácie systému                                                                                                    |  |  |  |
|                                                                                                    | Delete system logs                                                                                                    | → Umožňuje vymazať záznamy udalostí                                                                                                    |  |  |  |
|                                                                                                    | System info                                                                                                    | → Zobrazuje informácie o systéme                                                                                                    |  |  |  |
| System conf. & status                                                                                                    | Submenu <b>DO INDICATOR TEST</b> um                                                                                                    | ožňuje otestovať všetky indikátory systému.                                                                                                    |  |  |  |
| DSUSTED INDICATOR TEST Do indicator test?                                                                                 | Stlačením tlačidla OK sa na 2 seku<br>akustické indikátory budú vydávat<br>niektoré body displeja nebudú k<br>stredisko a nahláste poruchu.                                                                                                    | ndy rozsvietia všetky indikátory, displej bude svietiť úplne na bielo a<br>ć nepretržité pípanie. Ak počas tejto operácie nesvieti indikátor alebo<br>piele alebo zo systému nepočuť žiadny zvuk, kontaktujte servisné         |  |  |  |
| View system time                                                                                                    | Submenu <i>CONF SYSTEM TIME</i> umo                                                                                                    | ožňuje zobraziť a nakonfigurovať systémový dátum a čas.                                                                                                    |  |  |  |
| Time hh:mm:ss: 10:11:26<br>Date dd/mm/yy: 26/04/16<br>Day of week: friday                                                 | Ak chcete zmeniť systémový dátum a čas, jednoducho stlačte tlačidlo OK, čím sa dostanete na<br>obrazovku <i>Set system time.</i> Šípkami DOPRAVA a DOĽAVA vyberte pole, ktoré chcete zmeniť, a šípkami<br>HORE a DOLE vyberte požadovanú hodnotu.<br>Ak chcete uložiť konfiguráciu, jednoducho stlačte OK, stlačte BACK pre zrušenie zmien. |                                                                                                    |  |  |  |
| Set system time<br>Time hh:mm:ss: 13:11:00<br>Date dd/mm/yy: 26/04/16<br>Day of week: friday                              |                                                                                                    |                                                                                                    |  |  |  |
|                                                                                                    | Submenu <i>CONF LINE MODE</i> umoži                                                                                                    | ňuje zobraziť a nakonfigurovať fungovanie reproduktorových liniek.                                                                                                    |  |  |  |
| →Line 1 mode: DISABLED<br>Line 2 mode: DISABLED                                                                           | Každý linka môže byť nakonfigurov<br>Single A / Mode A&B                                                                                                    | vaná do módu jednej linky A alebo redundantnej linky A + B: DISABLED                                                                                                    |  |  |  |
| Line 3 mode: DISABLED<br>Line 4 mode: DISABLED                                                                            | Single A / Mode A&B.<br>V prípade módu A&B môžete nakonfigurovať zvýšenie hlasitosti, ktorá sa v prípade poruchy linky                                                                                                    |                                                                                                    |  |  |  |
| View line configuration                                                                                                   | použije na fungujúcu linku. V skutočnosti vám režim A&B umožňuje nezávisle spravovať poruchy na<br>linke a v prípade poruchy odpojiť chybnú linku a súčasne obnoviť stratený akustický tlak prenosom                                                                                                    |                                                                                                    |  |  |  |
| →Line 1 mode: Single A<br>Line 2 mode: DISABLED<br>Line 3 mode: DISABLED<br>Line 4 mode: DISABLED                         | energie na linku, ktora nema poručnu.<br>Ak chcete zmeniť prevádzkové parametre, jednoducho stlačte OK na príslušnom reproduktorovom<br>riadku a potom vyberte požadovanú hodnotu pomocou šípok HORE a DOLE.<br>Ak chcete uložiť konfiguráciu, jednoducho stlačte OK, stlačte BACK na zrušenie zmien.                                       |                                                                                                    |  |  |  |
| Uiew line configuration<br>Line 2 mode: DISABLED<br>Line 3 mode: DISABLED<br>Line 4 mode: DISABLED<br>→Line 4 & Wol: ↔IGB | Ak chcete zmeniť konfiguráciu repr<br>navolenú úroveň prístupu 3, zobra<br>operáciu.                                                                                                    | roduktorových liniek, musíte mať úroveň prístupu 3. Ak nemáte<br>zí sa obrazovka, kde sa musíte prihlásiť, aby ste mohli vykonať túto                                                                                          |  |  |  |
|                                                                                                    | POZNÁMKA: Zmena prevádzkového režimu reproduktorových liniek zruší nakalibrované<br>hodnoty impedancie linky.                                                                                                    |                                                                                                    |  |  |  |
| Evac & Alarm mss loop view<br>Evac & Alarm messae loop<br>Loop min: DISABLED<br>Loop max DISABLED                         | Submenu CONF ALARM MESSAGE<br>a maximálny počet opakovaní vopre                                                                                                    | E <b>LOOP</b> umožňuje zobraziť a nakonfigurovať minimálny<br>ed zaznamenaných poplachových správ.                                                                                                    |  |  |  |
|                                                                                                    | Minimálny počet určuje, koľkokrát<br>parameter je možné deaktivovať n                                                                                                    | sa prehrá vopred nahraná správa pred prijatím príkazu na zastavenie;<br>astavením hodnoty 0 = DISABLED.                                                                                                    |  |  |  |
| Evac & Alarm mss loop confis)<br>(Evac & Alarm messae loop                                                                | Maximálny počet určuje, koľkokrát<br>parameter je možné deaktivovať n                                                                                                    | t sa vopred nahraná správa prehrá, kým sa automaticky ukončí;<br>astavením hodnoty 0 = DISABLED.                                                                                                    |  |  |  |
| Loop min: 12<br>Loop max DISABLED                                                                                         | Parametre minimálneho a maximálneho počtu prehratí správ sa aplikujú len poplachové správy.<br>POZNÁMKA: Ak je konfigurácia minimálneho alebo maximálneho prehrávania aktívna pri prehrávaní                                                                                                    |                                                                                                    |  |  |  |
|                                                                                                    | zaznamenaných správ, na hlavnej o                                                                                                    | obrazovke sa zobrazí 胚 symbol .                                                                                                    |  |  |  |
|                                                                                                    | Ak chcete zmeniť prevádzkové par<br>obrazovku <i>Evac &amp; Alarm msg loop</i><br>DOĽAVA a vyberte požadovanú ho<br>Ak chcete uložiť konfiguráciu, jedn                                                                                                    | ametre, jednoducho stlačte tlačidlo OK, čím sa dostanete na<br><i>config</i> . Vyberte požadované nastavenie pomocou šípok VPRAVO a<br>dnotu pomocou šípok HORE a DOLE.<br>oducho stlačte OK, stlačte BACK pre zrušenie zmien. |  |  |  |
|                                                                                                    | Ak chcete zmeniť minimálny a max<br>musíte mať úroveň prístupu 3. Ak i<br>ktorej sa musíte prihlásiť, aby ste n                                                                                                    | imálny počet prehratí zaznamenaných poplachových správ,<br>nemáte navolenú prístupovú úroveň 3, zobrazí sa obrazovka, na<br>nohli vykonať túto operáciu.                                                                       |  |  |  |
|                                                                                                    | POZNÁMKA: Priradenie maximáli<br>rozpore s požiadavkami normy<br>hodnotách alebo deaktivovaných,                                                                                                    | neho alebo minimálneho počtu opakovaní poplachovej správy je v<br>EN54-16. Preto iba s parametrami ponechanými na predvolených<br>, systém spĺňa požiadavky normy.                                                             |  |  |  |

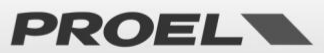

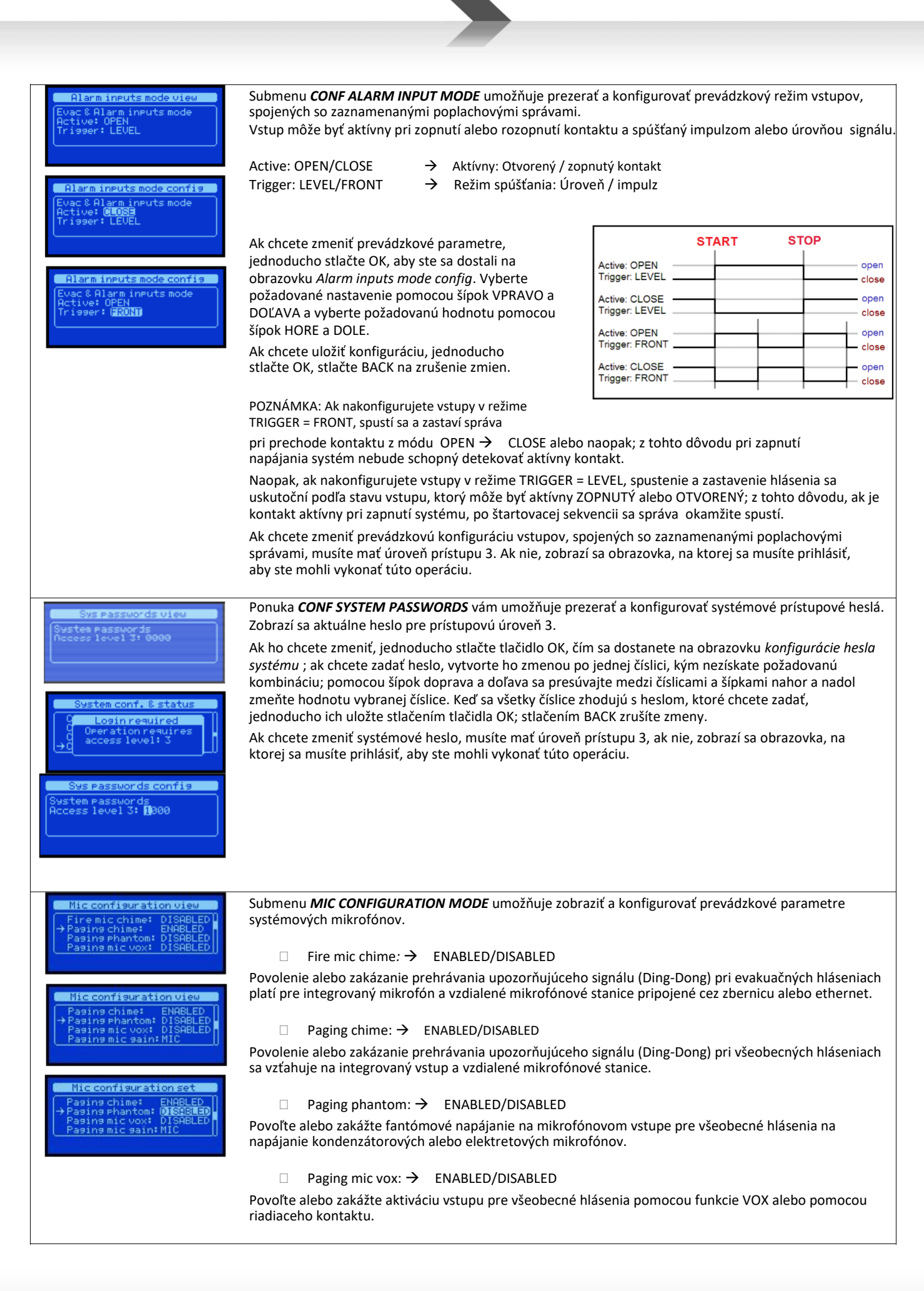

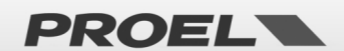

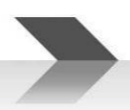

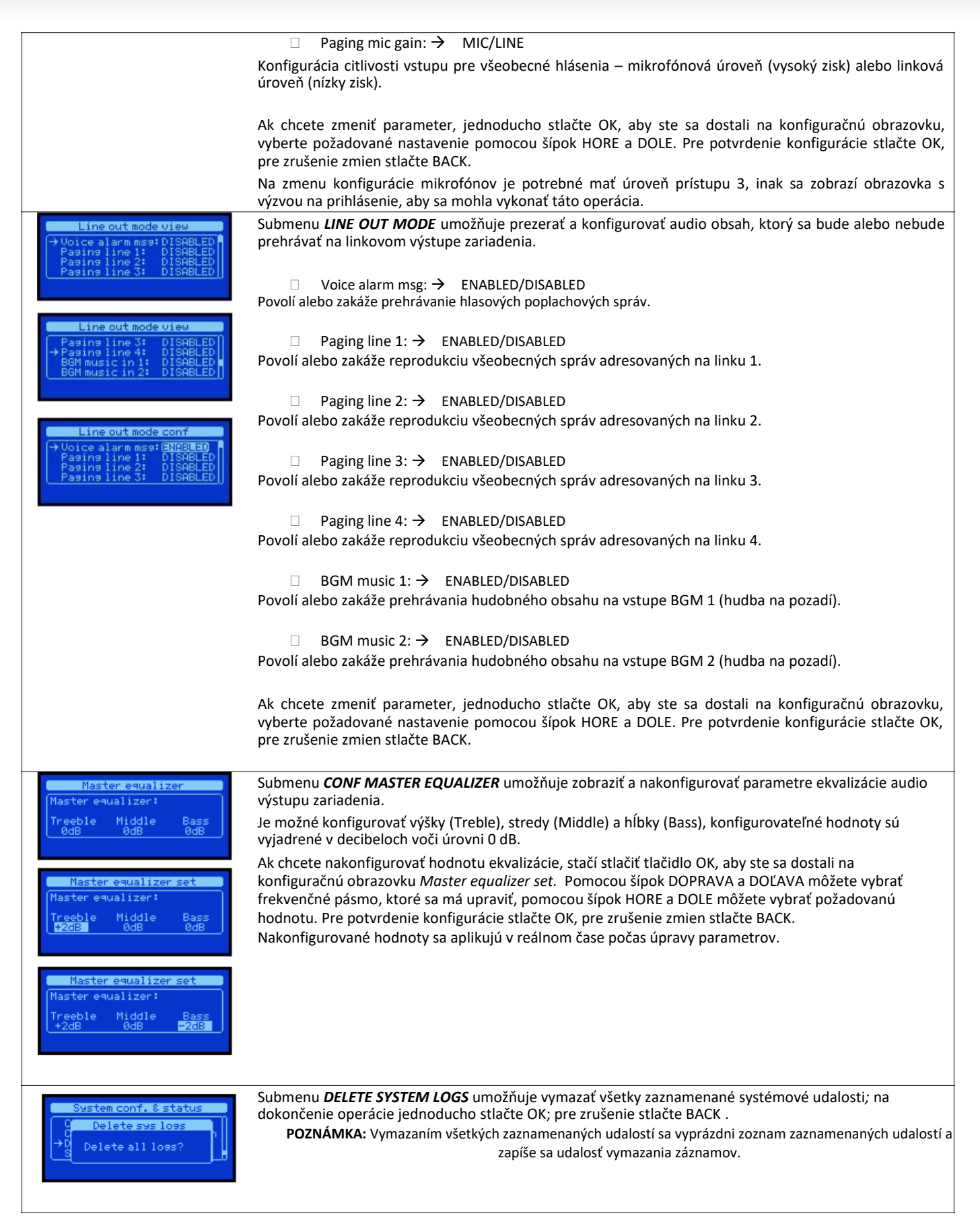

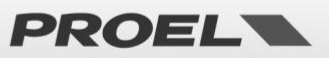

| System info           AE604 PROEL Spa           Sn:16163809           UP-time: 0d 00h 20m             System info           AE604 PROEL Spa           Sn:16163809           UP-time: 0d 00h 20m | Submenu <b>SYSTEM INFO</b> zobrazuje systémové informácie:<br>Mfg: → Výrobca systému<br>Sn: → Sériové číslo systému<br>Firmvér: → Verzia softvéru (viditeľná iba na úrovni prístupu 3)<br>Up-Time: → Doba prevádzky zariadenia (dni / hodiny / minúty)<br><b>Poznámka:</b> Verzia nahraného softvéru / firmvéru je viditeľná iba na úrovni prístupu 3.                                                                                                    |
|----------------------------------------------------------------------------------------------------|----------------------------------------------------------------------------------------------------|
| Menu list<br>Ethernet<br>System status & conf<br>→Volumes<br>Message scheduler                                                                                                    | Menu "VOLUMES"                                                                                                    |
| System volumes<br>Main lines 182 -3dB<br>→Local fire mic 0dB<br>Remote fire mic 0dB                                                                                                    | Menu SYSTEM VOLUMES umožňuje nezávisle prezerať a konfigurovať hlasitosť každého zdroja zvuku /výstupu systému.         Hlasitosti sú zobrazené ako zoznam a hlasitosť je vyjadrená v decibeloch vzhľadom na úroveň signálu 0 dB.         Konfigurovateľné hlasitosti sú nasledovné:         Main lines 1 & 2 → Hlasitosť zosilňovača A kombinovaná s reproduktorovými linkami 1 a 2.         Main lines 3 & 4 → Hlasitosť zosilňovača A kombinovaná s reproduktorovými linkami 3 a 4.         Local fire mic → Hlasitosť zosilňovača B kombinovaná s reproduktorovými linkami 3 a 4.         Local fire mic → Hlasitosť vzdialených evakuačných mikrofónov pripojených na zbernicu.         Ethernet fire mic → Hlasitosť vzdialených evakuačných mikrofónov pripojených cez ethernet.         Msg EVAC       → Hlasitosť zaznamenanej evakuačnéj správy.         Local paging → Hlasitosť lokálneho vstupu na pripojenie komerčného mikrofónového pultu.         Remote paging → Hlasitosť mikrofónových staníc pripojených cez ethernet.         Bgm Music 1 → Hlasitosť nikrofónových staníc pripojených cez ethernet.         Bgm Music 2 → Hlasitosť mikrofónových staníc pripojených cez ethernet.         Bgm Music 2 → Hlasitosť nikrofónových staníc pripojených cez ethernet.         Bgm Music 2 → Hlasitosť nikrofónových staníc pripojených cez ethernet.         Bgm Music 1 → Hlasitosť nikrofónových staníc pripojených cez ethernet.         Bgm Music 2 → Hlasitosť nikrofónových staníc pripojených cez ethernet.         Bgm Music 1 → Hlasitosť nudby na pozadí, integrovaný vstup 1. |
| Main lines 182 -3dB<br>Main lines 384 -3dB<br>→Local fire mic +2dB<br>Remote fire mic 9dB                                                                                                    | Ak chcete nakonfigurovať hlasitosť, jednoducho vyberte zdroj pomocou šípok HORE a DOLE a stlačte OK,<br>navolená hlasitosť sa vysvieti; pomocou šípok HORE a DOLE môžete zmeniť jej hodnotu, stlačením OK sa<br>hodnota uloží a aplikuje. Konfigurácia zobrazenej hodnoty sa aplikuje v reálnom čase, stlačením BACK sa<br>vrátite na predchádzajúcu hodnotu.<br>Poznámka: Ak nie sú linky nakalibrované, hlasitosti liniek sú nastavené na -12 dB a nemožno ich zmeniť.                                                                                                    |

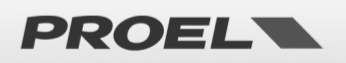

| Volumes<br>→Message scheduler<br>System logs<br>Access level login                                                                   | Menu "Message scheduler"                                                                                                    |
|----------------------------------------------------------------------------------------------------|----------------------------------------------------------------------------------------------------|
| Message scheduler<br>Schedule task 01 ENABLED<br>Schedule task 02 ENABLED<br>→Schedule task 03 DISABLED<br>Schedule task 04 DISABLED | Menu <b>Message scheduler</b> umožňuje zobraziť a nakonfigurovať spustenie zaznamenanej správy podľa opakujúceho sa časového plánu. Systém poskytuje maximálne 24 časových úloh, ktoré sa zobrazujú vo forme zoznamu. Každá časová úloha je očíslované (01-24) a označuje, či je ENABLED (zapnutá) alebo DISABLED (vypnutá).                     |
| View Schedule task 1<br>Status: DISABLED                                                                                             | Podrobnosti o programovaní každej úlohy si môžete pozrieť cez <i>View schedule task xx ,</i> kde v nadpise<br>okna xx označuje číslo vybranej úlohy. Ak je úloha vypnutá, zobrazí sa iba slovo DISABLED, čo znamená,<br>že táto úloha nie je aktívna.                                                                                            |
| Uiew Schedule task 1<br>Status: ENABLED<br>Message Id: 1<br>Time: 14:30<br>monitue wed thu first sat sun<br>Zone: 15110 11:41        | <ul> <li>Ak je naopak úloha aktívna, zobrazia sa nasledujúce informácie:</li> <li>Číselná identifikácia zaznamenanej správy, ktorá sa automaticky spustí.</li> <li>Dni v týždni, kedy sa správa automaticky spustí</li> <li>(mon = pondelok, tue = utorok, wed = streda, thu = štvrtok, fri = piatok, sat = sobota, sun = naddologie)</li> </ul> |
|                                                                                                    | Čas, kedy sa správa automaticky spustí (hh:mm)<br>Ak chcete zistiť, či je deň v týždni aktívny: = NEAKTÍVNY / = AKTÍVNY (vysvietený)                                                                                                    |
| Config Schedule task 1<br>Status: ENABLED<br>Message Id: 1 Time: 14:30<br>mon tude wed thu fri gat sun<br>Zone: 12 L3 L4             | Keď je úloha aktívna, na displeji sa zobrazí kurzor, ktorý zvýrazní konfigurovateľné pole; pomocou šípok<br>doprava a doľava sa presúvajte medzi konfigurovateľnými poľami. Pomocou šípok HORE a DOLE upravte<br>vybrané polia. Stlačte OK pre uloženie zmien. Stlačením BACK zrušíte zmeny a konfigurácia úlohy sa nezmení.                     |
|                                                                                                    | <b>ΡΟΖΝΆΜΚΑ</b> : Identifikovaná správa sa automaticky spustí každý aktívny deň v týždni v<br>nakonfigurovanom čase; pre viacero opakovaní v ten istý deň v týždni musíte použiť viacero úloh .                                                                                                    |

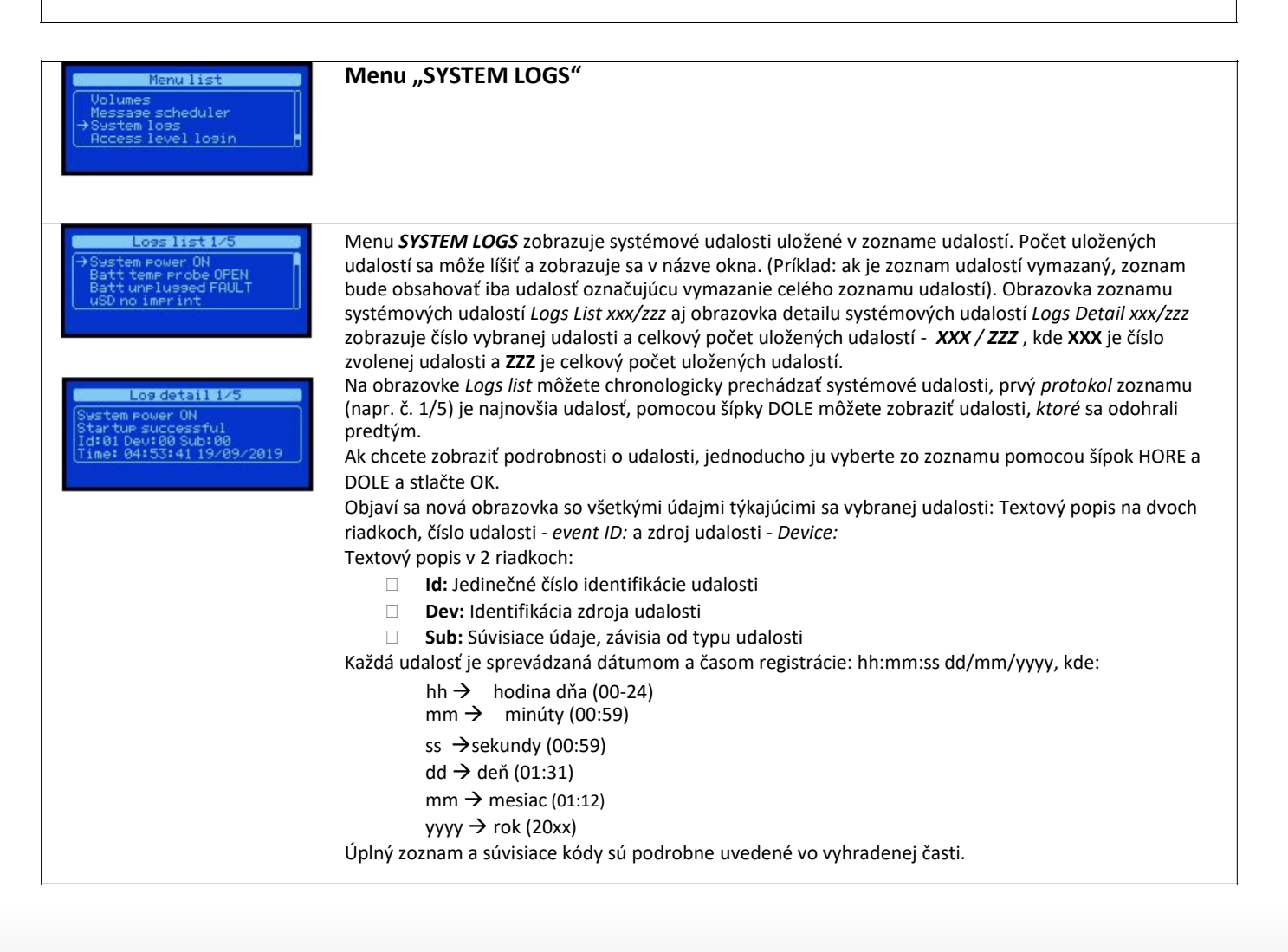

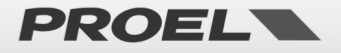

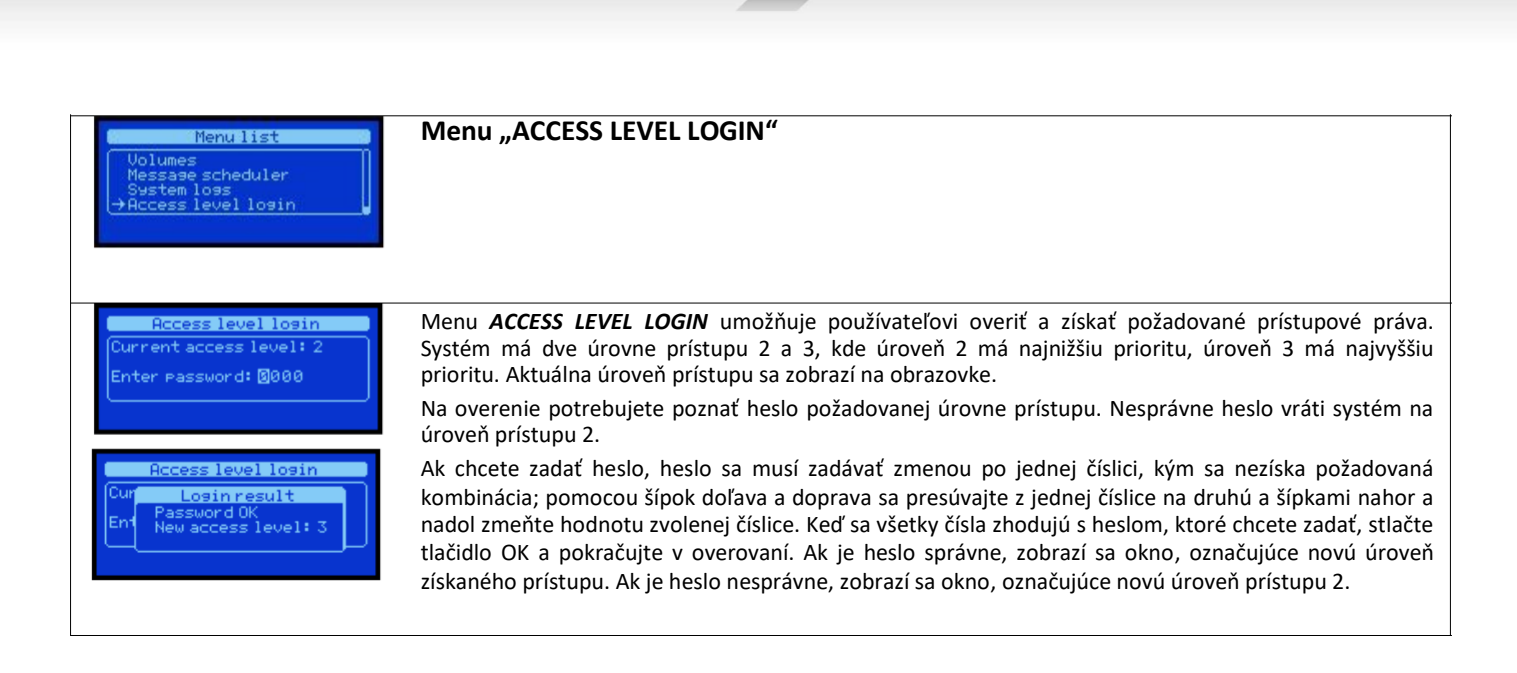

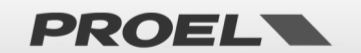

#### TECHNICKÁ ŠPECIFIKÁCIA

|                                        | AE604                                                                                                    |
|----------------------------------------|----------------------------------------------------------------------------------------------------|
| Primárne napájanie                     | AC 230V +10% -15%; 50 Hz; 650W max                                                                                               |
|                                        | Poistka T4A                                                                                                    |
| Záložný zdroj                          | 48V – integrované akumulátory (4x 12V 18Ah, uzavreté Pb)<br>Maximálny výstupný prúd pri neprítomnosti sieťového napájania: 14,5A |
|                                        |                                                                                                    |
|                                        | Minimálny odber: 300 mA                                                                                                    |
|                                        | (priemerná vlastná spotreba jednotiek elektroniky 1h @ 48Vdc)                                                                    |
| Doba napájania z akumulátorov          | 24 hod pohotovostný režim + 30 min plný výkon                                                                                    |
| Nabíjačka batérií                      | Imax = 600mA – Vmax = 55,2V                                                                                                    |
| Výstupný výkon                         | 4 zóny spolu 600W                                                                                                    |
|                                        | Zmin = <b>33,3</b> + <b>33,3</b> Ohm (linka 1 + 2 a linka 3 + 4)                                                                 |
| Frekvenčná charakteristika             | 100Hz – 18Khz @-3dB                                                                                                    |
| Pomer signál/šum                       | > 90 dB                                                                                                    |
| Záložný zosilňovač                     | ÁNO                                                                                                    |
| Redundantná reproduktorová linka       | ÁNO (režim A + B)                                                                                                    |
| Monitorovanie reproduktorovej linky    | Linka A, linka B nezávislé monitorovanie. Meranie impedancie pomocou 20kHz signálu a                                             |
|                                        | FFT analýza. Detekcia skratu, prerušenia obvodu, skrat na zem.                                                                   |
| Užívateľské rozhranie                  | Stavové LED, displej a klávesnica na navigáciu v menu. Tlačidlá na<br>priamu aktiváciu poplachových správ.                       |
|                                        | DSP, 16bit-48Khz; 3-pásmový ekvalizér, kompresor na mikrofónových vstupoch,                                                      |
| Spracovanie zvuku                      | nastavenie citlivosti vstupov, nastavenie hlasitosti Master, nastavenie upozorňujúceho signálu (Ding-Dong).                      |
|                                        |                                                                                                    |
| Audio vstupy/výstupy                   | 2x vstupy pre hudbu na pozadí, symetrický mikrofónový vstup s fantómovým napájaním,<br>symetrický linkový výstup                 |
| Monitorovací reproduktor               | ÁNO                                                                                                    |
| Evakuačný mikrofón                     | Dynamický mikrofón s monitorovaním kapsuly.                                                                                      |
|                                        | Vstup RJ45 pre vzdialené evakuačné mikrofónové stanice.                                                                          |
| Kontakty na aktiváciu správ            | 8 kontaktných vstupov na aktiváciu všeobecných správ.                                                                            |
| Automatické spúšťanie správ            | ÁNO – správy spúšťané pomocou interných hodín a kalendára                                                                        |
| Vstupy na aktiváciu poplachových správ | 2 monitorované vstupy (kontrola prerušenia a skratu kábla)                                                                       |
| Stavové výstupy                        | 3 reléové výstupy NO/NC na hlásenie stavu zariadenia:                                                                            |
|                                        | HLASOVÝ POPLACH / PORUCHA / VYPNUTIE SYSTÉMU                                                                                     |
| Komunikácia                            | RS485, USB-B, RJ45 10 BASE-T/100                                                                                                 |
| Monitorovanie stavu akumulátorov       | Meranie vnútorného odporu                                                                                                    |
| Certifikáty a zhoda                    | EN54-16, EN54-4, BS-EN5839-8, 60849                                                                                              |
| Úroveň prístupu 2, 3                   | Dvere uzamknuté kľúčom (2), heslo (3)                                                                                            |
| Skrinky, rozmery a hmotnosti           | 2 kovové skrinkv                                                                                                    |
| // / - ·······                         | Hlavná jednotka: Š 464 mm - V 550 mm - H 231 mm - Hmotnosť 21,2 kg                                                               |
|                                        | Skrinka na akumulátory: Š 464 mm - V 220 mm - H 205 mm - Hmotnosť 5,15 kg                                                        |

#### MECHANICKÉ ROZMERY

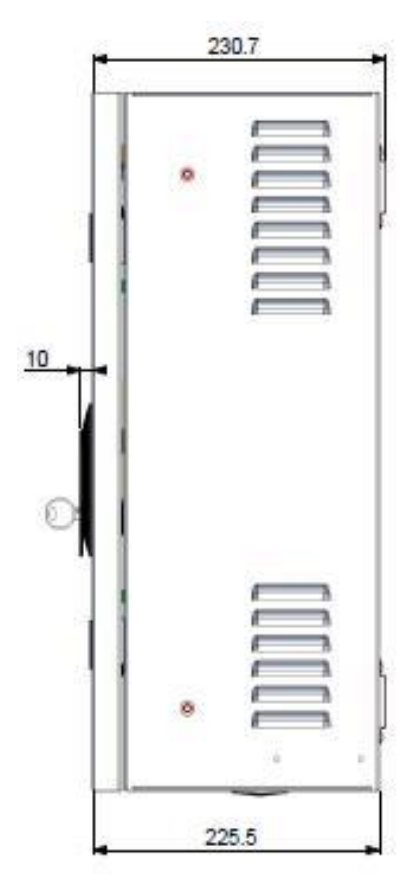

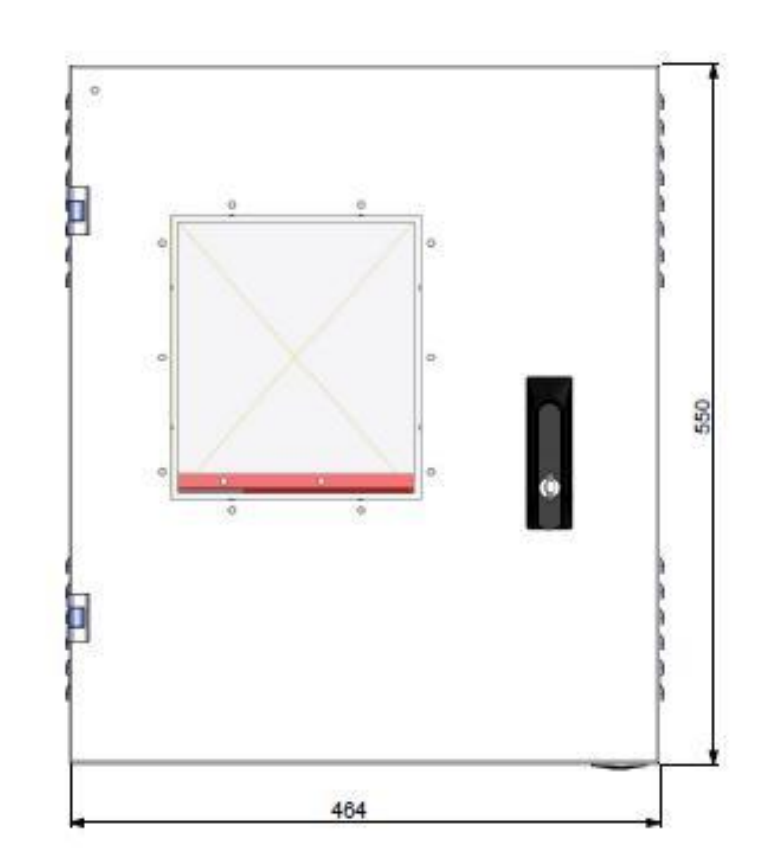

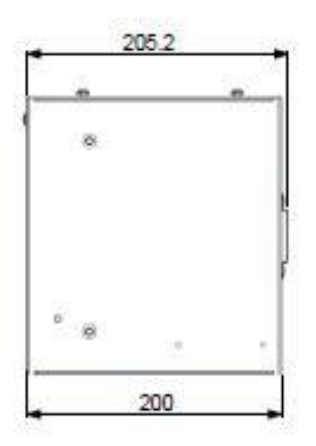

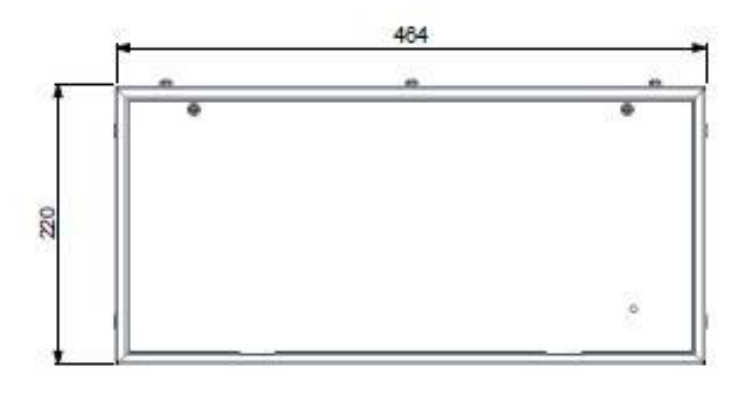

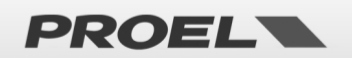

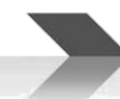

#### FUNKCIE S POŽIADAVKOU PODĽA EN54-16: 2008

| 7.6.2 | Manuálne vypnutie hlasového poplachu   | ÁNO |
|-------|----------------------------------------|-----|
| 7.9   | Výstup poplachového stavu              | ÁNO |
| 8.4   | Indikácia porúch v poplachových zónach | ÁNO |
| 9     | Stav deaktivácie                       | ÁNO |
| 10    | Manuálne riadenie hlasového poplachu   | ÁNO |
| 12    | Evakuačné mikrofóny                    | ÁNO |
| 13.14 | Redundantné výkonové zosilňovače       | ÁNO |

#### FUNKCIE PODĽA EN54-4: 2007

Zariadenie AE604 je vybavené napájacou jednotkou v súlade s normou EN54-4: 2007. Nasledujúca tabuľka uvádza základné vlastnosti.

| 4.2.1, 4.2.2, | Napájací zdroj má dva zdroje napájania: elektrickú sieť (primárny) a akumulátory (sekundárny)                                                                     |  |  |  |
|---------------|----------------------------------------------------------------------------------------------------|--|--|--|
| 4.2.3         |                                                                                                    |  |  |  |
| 4.2.6         | Primárny zdroj napájania (elektrická sieť) je hlavným zdrojom pre napájanie systému.                                                                              |  |  |  |
| 4.2.7. 4.2.10 | V prípade výpadku hlavného zdroja sa zariadenie automaticky prepne na záložný zdroj. Keď je primárne napájanie                                                    |  |  |  |
| , -           | obnovené, zariadenie sa naň automaticky prepne.                                                                                                    |  |  |  |
|               | Napájací zdroj je konštruovaný tak, aby v prípade poruchy zabezpečil napájanie systému                                                                            |  |  |  |
|               | jeden z dvoch zdrojov napájania (sieť alebo akumulátory).                                                                                                    |  |  |  |
| 4.2.4, 5.3.1  | Jednotka automatického nabíjania akumulátorov dokáže nabiť akumulátory na min. 80 % ich menovitej kapacity za 24<br>hodín a na 100 % v nasledujúcich 48 hodinách. |  |  |  |
| 4.2.8         | Ak nie je pripojený primárny zdroj napájania, je indikovaná porucha.                                                                                              |  |  |  |
| 5.4           | Zariadenie rozpozná a nahlási nasledujúce poruchy:                                                                                                    |  |  |  |
|               | a) Strata primárneho zdroja napájania                                                                                                    |  |  |  |
|               | b) Strata záložného zdroja napájania                                                                                                    |  |  |  |
|               | c) Zvýšenie vnútorného odporu akumulátorov (+25 % v porovnaní s kalibrovanou hodnotou)                                                                            |  |  |  |
|               | d) Porucha jednotky nabíjania akumulátorov                                                                                                    |  |  |  |
|               | e) Prerušené poistky (sieť a akumulátory)                                                                                                    |  |  |  |

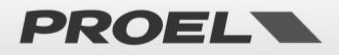

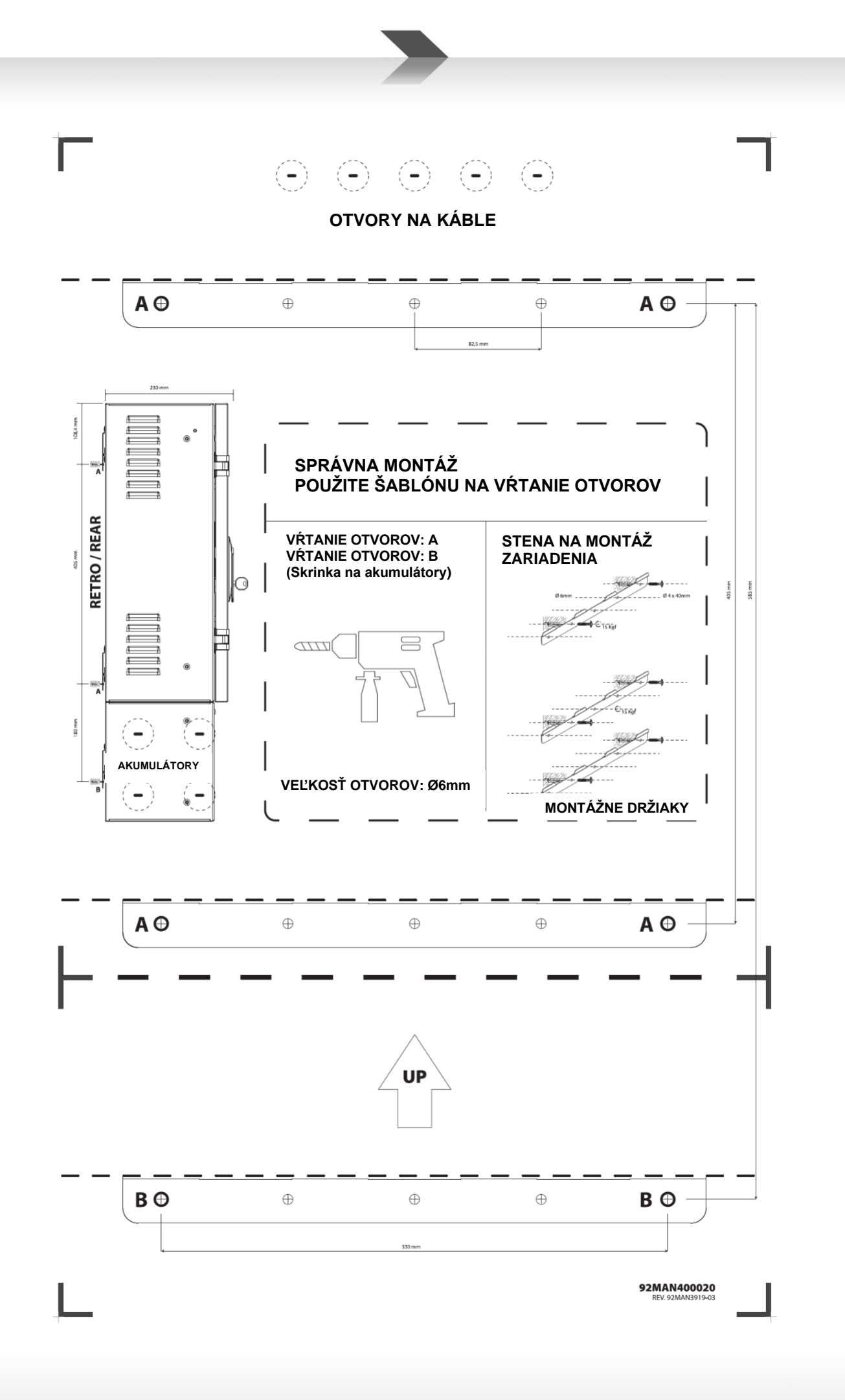

PROEL

38

## **CCC**<sub>20</sub> 0051-CPR-1901

Proel Spa, Via Alla Ruenia 37/43

64027 S.Omero (TE), Italia

EN54-4:1997+A1:2002+A2:2006 EN54-16:2008 DOP n. 2019604B

Control equipment and signaling for vocal alarm systems. Equipped of integrated power supply. Model: AE604

Proel SpA presadzuje politiku neustáleho výskumu a vývoja, preto si vyhradzuje právo na zlepšenie existujúcich produktov, bez upozornenia a kedykoľvek.

REV.003 22./22

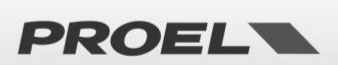

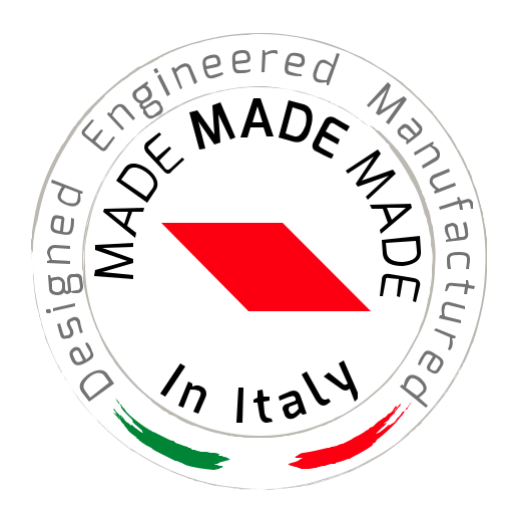

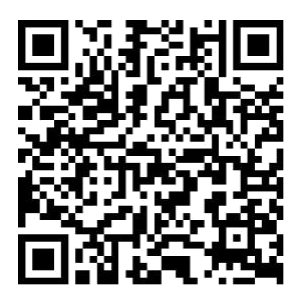

www. proel .com

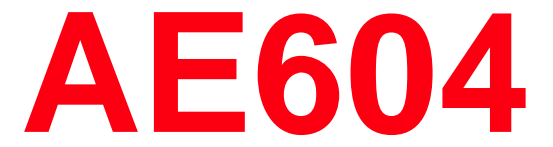

#### INTEGROVANÝ SYSTÉM HLASOVEJ SIGNALIZÁCIE POŽIARU • EN54-16 EN54-4

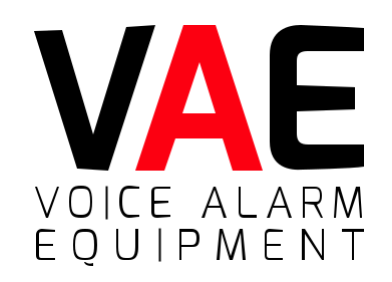

ITALY Proel Lab Spa Acquaviva Picena

UK Proel International Ltd. London

KOREA Proel Korea Co. Ltd. Gyunggi-Do

MALAYSIA Proel Malaysia Snd. Bhd. Petaling Jaya

USA Proel North America Inc. Los Angeles

> TUNISIE Proel Tunisia Sarl

Tunisi

#### PROEL SPA

(Worldwide Headquarters) Via alla Ruenia, 37/43 64027 Sant'Omero (TE) – ITALY

Tel. +39 0861 81241 Fax +39 0861 887862 P.I. 00778590679 N.Reg.AEE IT 0802000002762

> info@proel.com www.**proel**.com